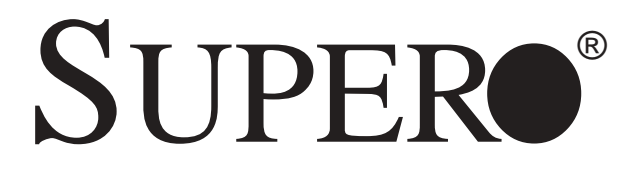

# SUPER P4SCA SUPER P4SCE

# USER'S MANUAL

Revision 1.1

The information in this User's Manual has been carefully reviewed and is believed to be accurate. The vendor assumes no responsibility for any inaccuracies that may be contained in this document, makes no commitment to update or to keep current the information in this manual, or to notify any person or organization of the updates. **Please** Note: For the most up-to-date version of this manual, please see our web site at www.supermicro.com.

SUPERMICRO COMPUTER reserves the right to make changes to the product described in this manual at any time and without notice. This product, including software, if any, and documentation may not, in whole or in part, be copied, photocopied, reproduced, translated or reduced to any medium or machine without prior written consent.

IN NO EVENT WILL SUPERMICRO COMPUTER BE LIABLE FOR DIRECT, INDIRECT, SPECIAL, INCIDENTAL, OR CONSEQUENTIAL DAMAGES ARISING FROM THE USE OR INABILITY TO USE THIS PRODUCT OR DOCUMENTATION, EVEN IF ADVISED OF THE POSSIBILITY OF SUCH DAMAGES. IN PARTICULAR, THE VENDOR SHALL NOT HAVE LIABILITY FOR ANY HARDWARE, SOFTWARE, OR DATA STORED OR USED WITH THE PRODUCT, INCLUDING THE COSTS OF REPAIRING, REPLACING, INTEGRATING, INSTALLING OR RECOVERING SUCH HARDWARE, SOFTWARE, OR DATA.

Any disputes arising between manufacturer and customer shall be governed by the laws of Santa Clara County in the State of California, USA. The State of California, County of Santa Clara shall be the exclusive venue for the resolution of any such disputes. Supermicro's total liability for all claims will not exceed the price paid for the hardware product.

Unless you request and receive written permission from SUPER MICRO COMPUTER, you may not copy any part of this document.

Information in this document is subject to change without notice. Other products and companies referred to herein are trademarks or registered trademarks of their respective companies or mark holders.

Copyright © 2003 by SUPER MICRO COMPUTER INC. All rights reserved. Printed in the United States of America

### About This Manual

This manual is written for system integrators, PC technicians and knowledgeable PC users. It provides information for the installation and use of the SUPER P4SCA/P4SCE motherboard. The P4SCA/P4SCE supports single Intel Pentium<sup>®</sup> 4 processors or Intel Celeron processors up to 3.06 GHz (with Hyper Threading) at a system bus speed of 800/533/400 MHz.(\*see the note below). Pentium 4/ Celeron processors are housed in a 478-pin micro PGA (Plastic Grid Array) package. Please refer to the motherboard specifications pages on our web site (http://www.supermicro.com/ Product\_page/product-m.htm) for updates on supported processors. This product is intended to be professionally installed.

(\*Note: The above CPUs must be utilizing 0.13 Micron Manufacturing Technology)

### **Manual Organization**

**Chapter 1** includes a checklist of what should be included in your mainboard box, describes the features, specifications and performance of the P4SCA/P4SCE mainboard and provides detailed information about the chipset.

**Chapter 2** begins with instructions on handling static-sensitive devices. Read this chapter when installing the processor and DDR memory modules and when mounting the mainboard in the chassis. Also refer to this chapter to connect the floppy and hard disk drives, the IDE interfaces, the parallel and serial ports, the mouse and keyboard and the twisted wires for the power supply, the reset button, the keylock/power LED and the speaker.It also details the installation of Intel ICH5R SATA RAID Utility and other software programs.

If you encounter any problems, see **Chapter 3**, which describes troubleshooting procedures for the video, the memory and the setup configuration stored in CMOS. For quick reference, a general FAQ (Frequently Asked Questions) section is provided. Instructions are also included for contacting technical support. In addition, you can visit our web site at www.supermicro.com/techsupport.htm for more detailed information.

**Chapter 4** includes an introduction to BIOS and provides detailed information on running the CMOS Setup utility.

Appendix A provides BIOS POST Messages.

Appendix B lists BIOS POST Codes.

Appendix C Installing the Operating System and Software Programs.

# **Table of Contents**

## Preface

| Abou | ut This Manual iii                                   |
|------|------------------------------------------------------|
| Man  | ual Organization iii                                 |
| Cha  | apter 1: Introduction                                |
| 1-1  | Overview 1-1                                         |
|      | Checklist 1-1                                        |
|      | Contacting Supermicro 1-2                            |
|      | Super P4SCA Image 1-4                                |
|      | Super P4SCA Layout 1-5                               |
|      | Super P4SCE Image 1-6                                |
|      | Super P4SCE Layout 1-7                               |
|      | SUPER P4SCA/P4SCE Quick Reference 1-8                |
|      | Canterwood Chipset: System Block Diagram 1-9         |
|      | Motherboard Features 1-11                            |
| 1-2  | Chipset Overview 1-13                                |
| 1-3  | PC Health Monitoring 1-14                            |
| 1-4  | Power Configuration Settings 1-15                    |
| 1-5  | Power Supply 1-17                                    |
| 1-6  | Super I/O1-18                                        |
| Cha  | apter 2: Installation                                |
| 2-1  | Static-Sensitive Devices 2-1                         |
| 2-2  | Processor and Heatsink Installation 2-2              |
| 2-3  | Mounting the Motherboard in the Chassis 2-4          |
| 2-4  | Installing DDR Memory 2-4                            |
| 2-5  | I/O Port/Front Control Panel Connector Locations 2-6 |
| 2-6  | Connecting Cables 2-7                                |

| 2-4 | Installing DDR Memory 2-4                            |
|-----|------------------------------------------------------|
| 2-5 | I/O Port/Front Control Panel Connector Locations 2-6 |
| 2-6 | Connecting Cables 2-7                                |
|     | Power Supply Connectors 2-7                          |
|     | IR Connector 2-7                                     |
|     | PW_ON Connector 2-7                                  |
|     | Reset Connector                                      |
|     | IDE /SATA LED 2-8                                    |
|     | Power_LED Connector                                  |
|     | Speaker Connector 2-8                                |
|     | Serial Ports 2-9                                     |
|     | Fan Headers 2-9                                      |
|     | Chassis Intrusion 2-9                                |
|     |                                                      |

|      | ATX PS/2 Keyboard/Mouse Ports 2-10                        |
|------|-----------------------------------------------------------|
|      | Universal Serial Bus (USB) 2-10                           |
|      | Wake-On-LAN                                               |
|      | Wake-On-Ring2-11                                          |
|      | SATA LED                                                  |
|      | Keylock Enable/Disable2-11                                |
| 2-7  | Jumper Settings 2-12                                      |
|      | Explanation of Jumpers 2-12                               |
|      | CMOS Clear 2-12                                           |
|      | USB Wake-Up2-13                                           |
|      | Watch Dog Enable/Disable2-13                              |
|      | Front Side Bus Speed2-13                                  |
|      | Keyboard Wake-Up2-14                                      |
|      | LAN Enable/Disable2-14                                    |
| 2-8  | Parallel Port, Floppy/Hard Drive and AGP Connections 2-15 |
|      | Parallel Port Connector 2-15                              |
|      | Floppy Connector 2-16                                     |
|      | IDE Connectors 2-16                                       |
| 2-9  | Installing Intel ICH5R SATA RAID Utility 2-17             |
| 2-10 | Installing the Operating System and Software 2-24         |
|      | SuperO Doctor II 2-29                                     |

## **Chapter 3: Troubleshooting**

| 3-1 | Troubleshooting Procedures              | 3-1 |
|-----|-----------------------------------------|-----|
|     | Before Power On                         | 3-1 |
|     | No Power                                | 3-1 |
|     | No Video                                | 3-1 |
|     | Memory Errors                           | 3-2 |
|     | Losing the System's Setup Configuration | 3-2 |
| 3-2 | Technical Support Procedures            | 3-2 |
| 3-3 | Frequently Asked Questions              | 3-3 |
| 3-4 | Returning Merchandise for Service       | 3-5 |

## Chapter 4: BIOS

| 4-1 | Introduction                   | 4-1 |
|-----|--------------------------------|-----|
| 4-2 | Running Setup                  | 4-2 |
| 4-3 | Main BIOS Setup                | 4-2 |
| 4-4 | Advanced BIOS Setup            | 4-5 |
|     | 4-4.1 Advanced BIOS Features   | 4-5 |
|     | 4-4.2 Advanced Chipset Control | 4-7 |
|     |                                |     |

|      | 4-4.3 I/O Device Configuration  | 4-8  |
|------|---------------------------------|------|
|      | 4-4.4 PnP Configuration         | 4-11 |
|      | 4-4.5 Hardware Monitors         | 4-12 |
|      | 4-4.6 Processor & Clock Options | 4-13 |
| 4-5  | Security                        |      |
| 4-6  | Boot                            |      |
| 4-7  | Exit                            |      |
| Арр  | pendices:                       |      |
| Арре | endix A: BIOS POST Messages     | A-1  |

Appendix B: BIOS POST Codes ......B-1 Appendix C: Installing the Operating System and Software Programs .......C-1

## Chapter 1 Introduction

### 1-1 Overview

### Checklist

Congratulations on purchasing your computer motherboard from an acknowledged leader in the industry. Supermicro boards are designed with the utmost attention to detail to provide you with the highest standards in quality and performance.

Please check that the following items have all been included with your motherboard. If anything listed here is damaged or missing, contact your retailer.

### All Included with Retail Box Only

- One (1) Supermicro Mainboard
- One (1) ATA 100/66 ribbon cable for IDE devices
- Two (2) SATA cables
- One (1) floppy drive ribbon cable
- One (1) COM Port with Bracket
- One (1) USB 4-port cable
- One (1) I/O shield
- One (1)CPU Retention Kit
- One (1) Supermicro CD or diskettes containing drivers and utilities
- One (1) User's/BIOS Manual

## **Contacting Supermicro**

### Headquarters

| SuperMicro Computer, Inc.                      |
|------------------------------------------------|
| 980 Rock Ave.                                  |
| San Jose, CA 95131 U.S.A.                      |
| +1 (408) 503-8000                              |
| +1 (408) 503-8008                              |
| marketing@supermicro.com (General Information) |
| support@supermicro.com (Technical Support)     |
| www.supermicro.com                             |
|                                                |

### Europe

| Address: | SuperMicro Computer B.V.                                                          |
|----------|-----------------------------------------------------------------------------------|
|          | Het Sterrenbeeld 28, 5215 ML                                                      |
|          | 's-Hertogenbosch, The Netherlands                                                 |
| Tel:     | +31 (0) 73-6400390                                                                |
| Fax:     | +31 (0) 73-6416525                                                                |
| Email:   | sales@supermicro.nl (General Information)                                         |
|          | support@supermicro.nl (Technical Support)<br>rma@supermicro.nl (Customer Support) |
|          |                                                                                   |

### Asia-Pacific

| Address:                        | SuperMicro, Taiwan                        |  |  |  |
|---------------------------------|-------------------------------------------|--|--|--|
|                                 | D5, 4F, No. 16 Chien-Ba Road              |  |  |  |
|                                 | Chung-Ho 235, Taipei Hsien, Taiwan, R.O.C |  |  |  |
| Tel:                            | +886-(2) 8226-3990                        |  |  |  |
| Fax:                            | +886-(2) 8226-3991                        |  |  |  |
| Web Site: www.supermicro.com.tw |                                           |  |  |  |
| Technical Su                    | <u>ipport</u> :                           |  |  |  |
| Email:                          | support@supermicro.com.tw                 |  |  |  |
| Tel:                            | 886-2-8226-3990, ext.132 or 139           |  |  |  |

Notes

### SUPER P4SCA

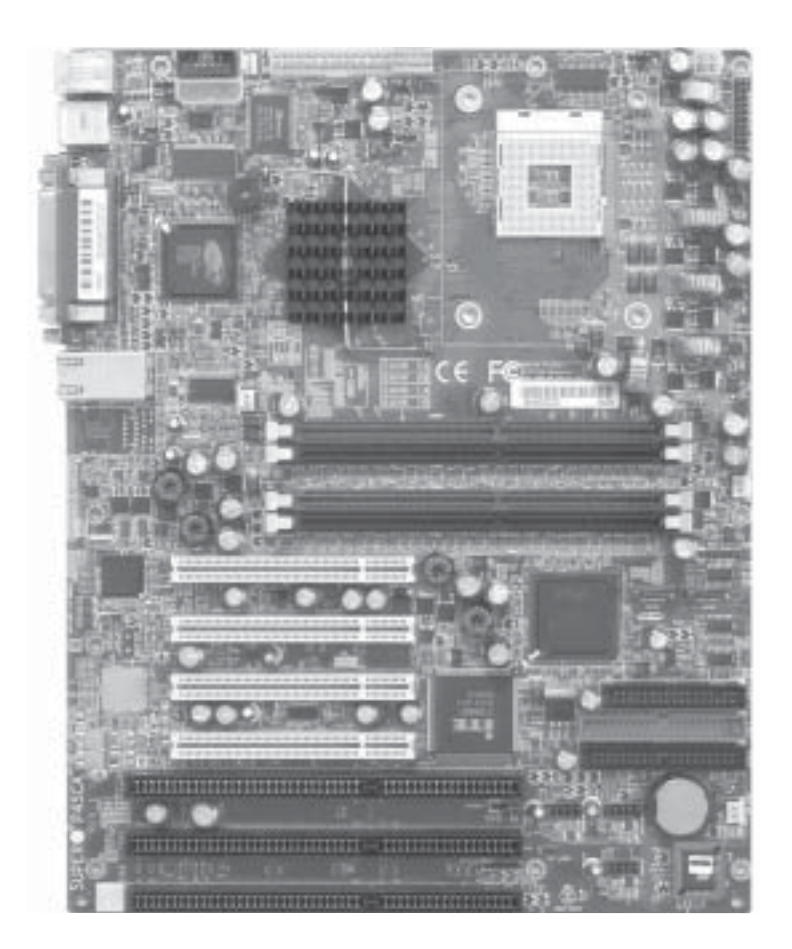

### Figure 1-1. SUPER P4SCA Image

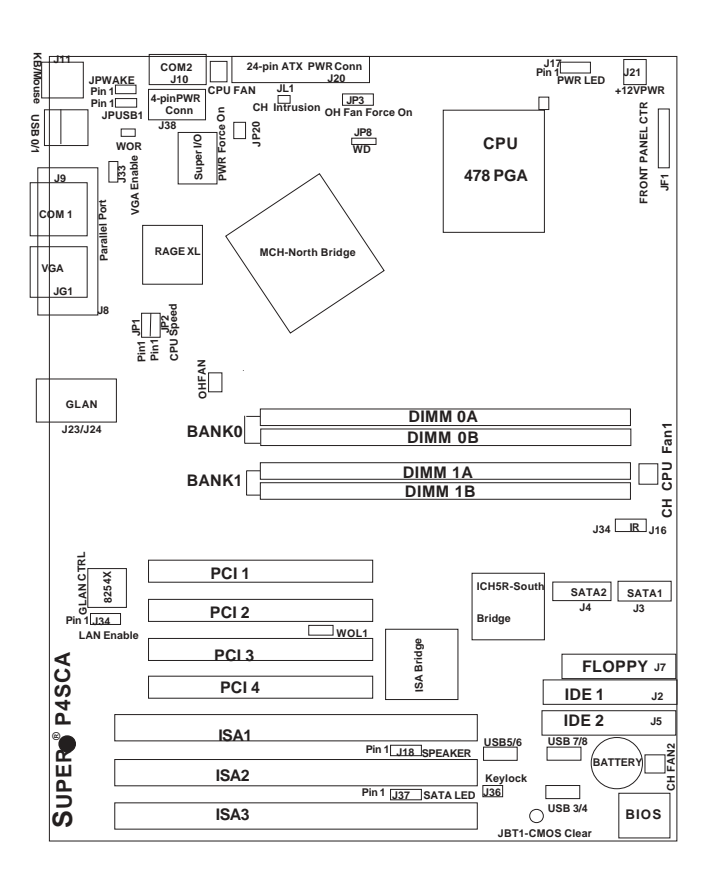

# Figure 1-2. SUPER P4SCA Motherboard Layout (not drawn to scale)

See Chapter 2 for detailed information on jumpers, I/O ports and JF1front panel connections.

Jumpers not indicated are for test purposes only.

### SUPER P4SCE

### Figure 1-3. SUPER P4SCE Image

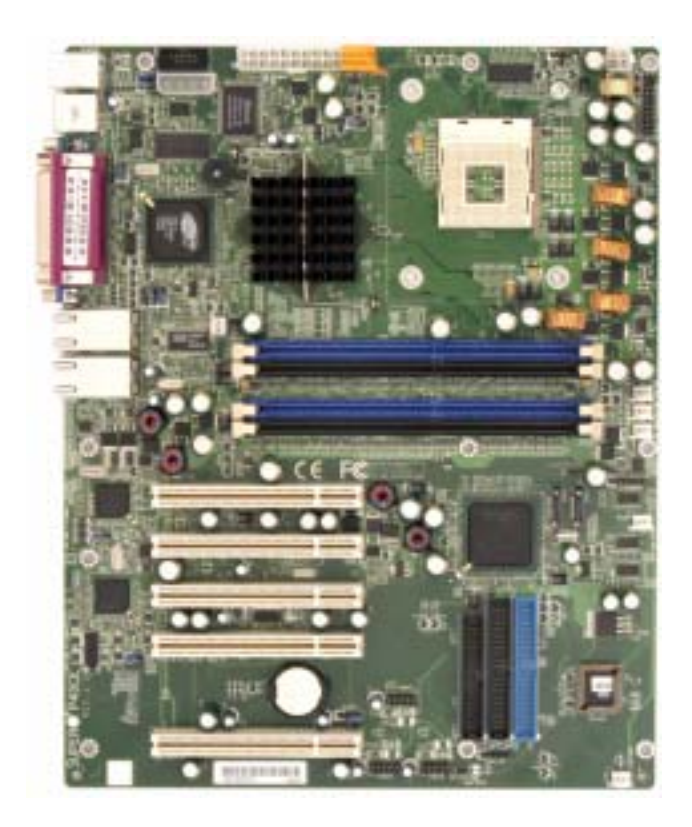

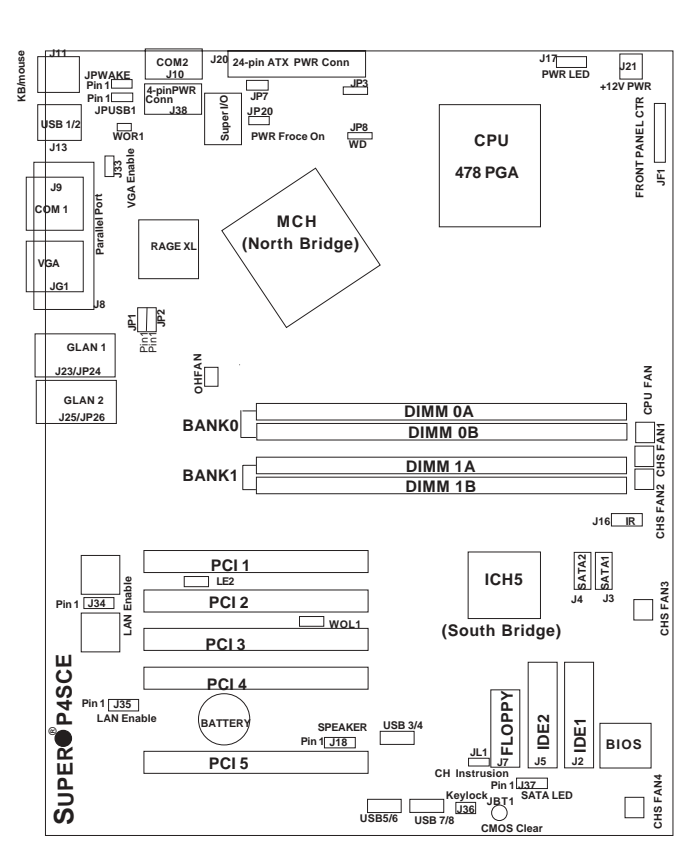

Figure 1-4. SUPER P4SCE Motherboard Layout

See Chapter 2 for detailed information on jumpers, I/O ports and JF1front panel connections.

Jumpers not indicated are for test purposes only.

## P4SCA/P4SCE Quick Reference

| <u>Jumpers</u>      | Description                                | Default Setting     |  |
|---------------------|--------------------------------------------|---------------------|--|
| J18                 | Speaker                                    | Pins 3-4 (Internal  |  |
|                     |                                            | Buzzer)             |  |
| J33                 | VGA Enable/Disable                         | Pins 1-2 (Enabled)  |  |
| J34/J35             | GLAN1/GLAN2                                | Pins 1-2 (Enabled)  |  |
| JBT1                | CMOS Clear                                 | See Section 2-7     |  |
| JP1, JP2            | CPU Clock Speed                            | Pins 1-2 (Auto)     |  |
| JP3                 | OHFan Force On                             | Closed (On)         |  |
| JP8                 | Watch Dog Reset                            | Pins 1-2 (WD Reset) |  |
| JP17                | Power LED                                  | Closed (On)         |  |
| JP20                | Power Force On                             | Open (Disabled)     |  |
| JPUSB1              | USB1/2 Wake Up                             | Pins 1-2 (Disabled) |  |
| JPWAKE              | KB/Mouse PWOn Stands                       | ру                  |  |
|                     |                                            | Pins 1-2 (Disabled) |  |
|                     | <u>Connectors</u>                          | <b>Description</b>  |  |
| Chassis Fan1/2//3/4 | CHS Fan Headers (*CH                       | S Fan 3/4-P4SCE     |  |
|                     | only. CHS Fan 3/4-Not r                    | nonitored by BIOS)  |  |
| CPU/OH FAN          | CPU/Overhead Fan Hea                       | Iders               |  |
| DIMM0A/0B/1A/1B     | Memory (DIMM) Slots (1                     | through 4)          |  |
| GLAN1/GLAN2         | Gigabit LAN (Ethernet P                    | orts)(*GLAN2-P4SCE) |  |
| J2, J5              | IDE Ports (J2: IDE1, J5:                   | IDE2)               |  |
| J3, J4              | Serial ATA Connectors (J3:SATA1, J4:SATA2) |                     |  |
| J7                  | Floppy Disk Drive Conn                     | ector               |  |
| J8                  | Parallel Printer Port                      |                     |  |
| J9,J10              | COM1(J9), COM2(J10)                        |                     |  |
| J11                 | Keyboard/Mouse Conne                       | ctor                |  |
| J16                 | Infrared                                   |                     |  |
| J17                 | Power LED                                  |                     |  |
| J20                 | ATX Power Connector                        |                     |  |
| J21                 | +12V Power Connector                       |                     |  |
| J33                 | VGA Enable                                 |                     |  |
| J34, J35            | LAN Enable (J34:LAN1,                      | *J35: LAN-P4SCE)    |  |
| J36                 | Keylock Header (*Open:                     | Disabled-Default)   |  |
| J37                 | Serial ATA LED (Pin1: SA                   | ATA1, Pin2: SATA2)  |  |
| J38                 | 4-Pin Power Connector                      |                     |  |
| JF1                 | Front Control Panel                        |                     |  |
| JL1                 | Chassis Intrusion Head                     | er                  |  |
| LE2                 | Standby Power LED                          |                     |  |
| USB 1/2             | Universal Serial Ports 1                   | /2                  |  |
| USB 3/4/5/6/7/8     | Universal Serial Header                    | S                   |  |
| WOL                 | Wake-On-LAN                                |                     |  |
| WOR                 | Wake-On-Ring Header                        |                     |  |

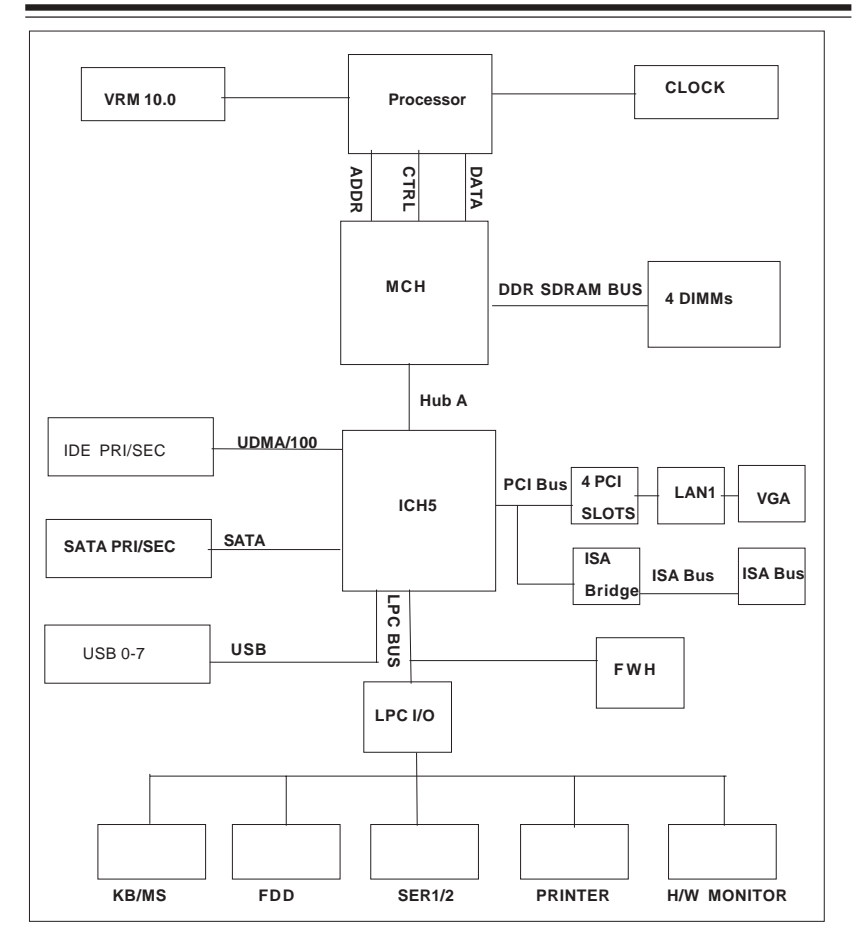

### Figure 1-5. P4SCA System Block Diagram: ( with the 875 Canterwood Chipset)

**Note:** This is a general block diagram and may not exactly represent the features on your motherboard. See the following pages for the actual specifications of each motherboard.

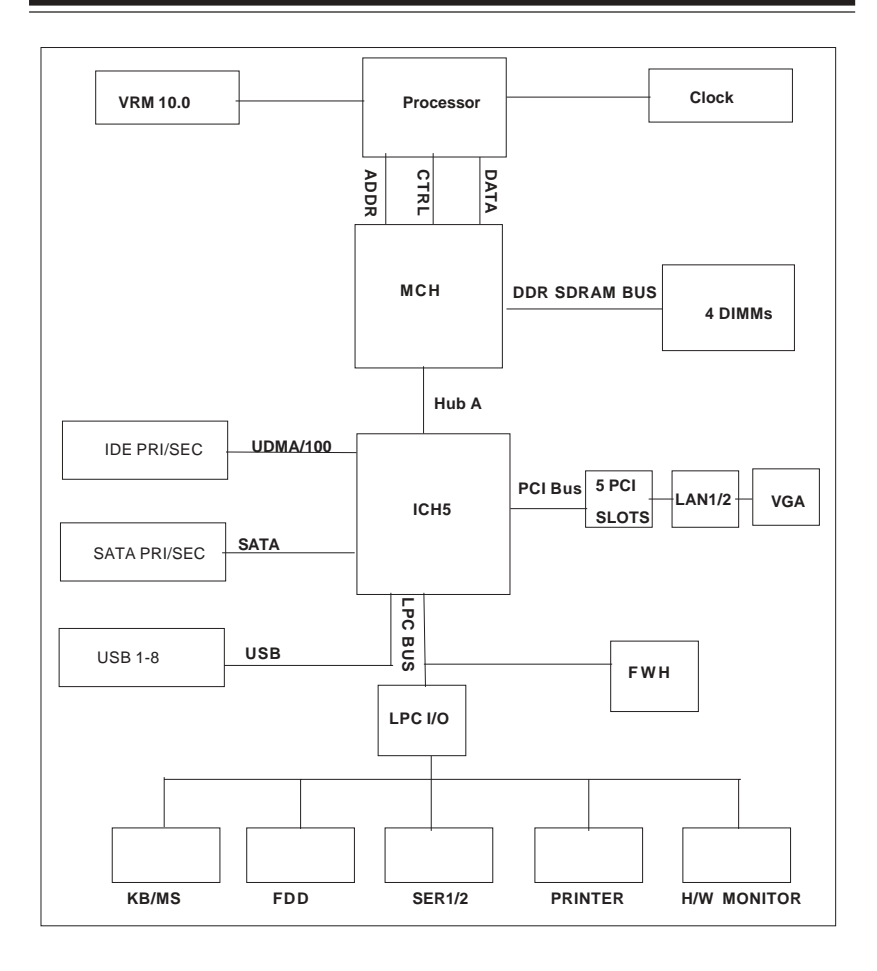

### Figure 1-6. P4SCE System Block Diagram: (with the 875 Canterwood Chipset)

**Note:** This is a general block diagram and may not exactly represent the features on your motherboard. See the following pages for the actual specifications of each motherboard.

### **Motherboard Features**

#### <u>CPU</u> ◆ Latest CPU technology!

- Single Pentium<sup>®</sup> 4 478-pin PGA processors or Intel Celeron processors up to up to 3.06 GHz (at a 800/533/400 MHz FSB) w/Hyper Threading.
- Intel Pentium 4/Celeron processors (\*use 0.13 Micron Manufacturing Technology CPUs)
   Note: Refer to the motherboard specifications pages on our web site (http://

www.supermicro.com/Product\_page/product-m.htm) for updates on supported processors.

#### Memory Latest memory technology!

• Dual Channel DDR up to 4 GB ECC, non-ECC, unbuffered DDR-400/333/ 266 SDRAM in 2 Banks 4 DIMMs (\*For Dual-Channel operation, identical pair(s) of memory modules must be populated in DIMM0A, DIMM1A and/or DIMM0B, DIMM1B.). (\*See Section 2-4 for more details)

• Intel Performance Acceleration Technology!

#### Chipset Latest Intel chipset technology!

Intel 875 Canterwood

#### **Expansion Slots**

#### (P4SCA)

- Four 32-bit, 33 MHz PCI slots (5V)
- Three ISA slots (5V)

#### (P4SCE)

• Five 32-bit, 33 MHz PCI slots (5V)

#### BIOS

- 4 Mb Firmware Hub AwardBIOS® Flash BIOS
- APM 1.2, DMI 2.3, PCI 2.3, ACPI 1.0, Plug and Play (PnP)

#### PC Health Monitoring

- Eight onboard voltage monitors for CPU core, +3.3V, +3.3V standby, +5V, +5V standby, Vbat (battery voltage) and ±12V
- Fan status monitor with firmware/software on/off control
- SuperDoctor II, Watch Dog, NMI, LDCM, LDSM (\*optional)
- Environmental temperature monitoring and control
- · Power-up mode control for recovery from AC power loss
- System overheat LED and control
- System resource alert
- Hardware BIOS virus protection
- · Auto-switching voltage regulator for the CPU core

### ACPI Features

- Microsoft OnNow
- · Slow blinking LED for suspend state indicator
- BIOS support for USB keyboard
- Main switch override mechanism
- Internal/external modem ring-on

### Onboard I/O

- 2 ATA100/66 EIDE Channels for a total of 4 IDE devices backward compatible
- Intel ICH5R SATA Controller, 2 connectors for 2 devices
- 1 floppy port interface (up to 2.88 MB)
- 2 Fast UART 16550 compatible serial ports
- Intel 82541Gigabit Ethernet Controller (33 MHz)
- 1 EPP (Enhanced Parallel Port) and ECP (Extended Capabilities Port) supported parallel port
- PS/2 mouse and PS/2 keyboard ports
- 1 infrared port

### <u>Other</u>

- Hyper-threading enabled
- Wake-on-LAN (WOL)
- Wake-on-Ring (WOR)
- Multiple CPU clock frequency ratio selections (set in BIOS)
- Suspend-to-RAM
- Onboard +5vsb warning LED ("LE2")
- CPU Thermal Trip support for Processor Protection

### CD Utilities

- · BIOS flash upgrade utility
- · Drivers and software for Intel 875 Canterwood chipset utilities

### **Dimensions**

• ATX form factor, 12" x 9.5" (305 x 241.3 mm)

# 1-2 Chipset Overview (Intel's 875 Canterwood Chipset)

Intel's 875 Canterwood Chipset contains the following main components: the 875 Canterwood Memory Controller Hub (MCH) and the I/O Controller Hub 5(ICH5R). These two components are interconnected via Hub Interface.

### Memory Controller Hub (MCH)

The 875 Canterwood Memory Controller Hub (MCH) is designed to support Intel PGA 478-pin Processors. The function of the 875 Canterwood MCH is to arbitrate the flow of data transfer between system bus (FSB), system memory, and Hub Interface. The Canterwood MCH supports 800 MHz FSB, 400/333 Memory Interface, 533 MHz FSB, 333/266 Memory Interface, and 400 MHz FSB 266 MHz Memory Interface.

### System Memory Interface

The 875 Canterwood Memory Controller (MCH) supports two 64-bit wide DDR data channels with bandwidth up to 6.4 GB/s (DDR400) in dual channel mode. It supports 128-Mb, 256-Mb,512-Mb, x8, X16 DDR. Maximum system memory supports up to 4.0 GB for Dual-Channel. ECC/Non ECC unbuffered DDR DIMMs are supported, but it does not support registered, mixed-mode DIMMs.

### Intel ICH5R System Features

The I/O Controller Hub provides the I/O subsystem with access to the rest of the system. It supports 2-channel Ultra ATA/100 Bus Master IDE Controller, two Serial ATA (SATA) Host Controllers, SMBus 2.0 Controller, LPC/ Flash BIOS Interface, PCI 2.3 Interface, and Integrated System Management Controller.

### 1-3 PC Health Monitoring

This section describes the PC health monitoring features of the SUPER P4SCA/P4SCE. The motherboard has an onboard System Hardware Monitor chip that supports PC health monitoring.

# Eight Onboard Voltage Monitors for the CPU Core, +3.3V, +3.3V standby, +5V, +5V standby, Vbat and ±12V

The onboard voltage monitor will scan these voltages continuously. Once a voltage becomes unstable, it will give a warning or send an error message to the screen, using Supermicro's Monitoring Software-Super O Doctor.

### Fan Status Monitor with Firmware/Software On/Off Control

The PC health monitor can check the RPM status of the cooling fans. The onboard 3-pin fans are controlled by the power management functions.

### **Environmental Temperature Control**

The P4SCA/P4SCE has a CPU "thermal trip" feature. A thermal control sensor monitors the CPU temperature in real time and will send a signal to shut down the system whenever the CPU temperature exceeds a certain threshold. This works to protect the CPU from being damaged by overheating.

### CPU Overheat LED and Control

This feature is available when the user enables the CPU overheat warning function in the BIOS. This allows the user to define an overheat temperature. When this temperature is exceeded, the CPU thermal trip feature will activate and shut down the system.

### Hardware BIOS Virus Protection

The system BIOS is protected by hardware so that no virus can infect the BIOS area. The user can only change the BIOS content through the flash utility provided by Supermicro. This feature can prevent viruses from infecting the BIOS area and destroying valuable data.

### Auto-Switching Voltage Regulator for the CPU Core

The 3-phase-switching voltage regulator for the CPU core can support up to 60A current and auto-sense voltage IDs ranging from 1.1V to 1.85V. This will allow the regulator to run cooler and thus make the system more stable.

### **1-4 Power Configuration Settings**

This section describes features of your motherboard that deal with power and power settings.

### Microsoft OnNow

The OnNow design initiative is a comprehensive, system-wide approach to system and device power control. OnNow is a term for a PC that is always on but appears to be off and responds immediately to user or other requests.

### Slow Blinking LED for Suspend-State Indicator

When the CPU goes into a suspend state, the chassis power LED will start blinking to indicate that the CPU is in suspend mode. When the user presses any key, the CPU will wake-up and the LED will automatically stop blinking and remain on.

### **BIOS Support for USB Keyboard**

If the USB keyboard is the only keyboard in the system, it keyboard will function like a normal keyboard during system boot-up.

### Main Switch Override Mechanism

When an ATX power supply is used, the power button can function as a system suspend button. When the user depresses the power button, the system will enter a SoftOff state. The monitor will be suspended and the hard drive will spin down. Depressing the power button again will cause the whole system to wake-up. During the SoftOff state, the ATX power supply provides power to keep the required circuitry in the system alive. In case the system malfunctions and you want to turn off the power, just depress and hold the power button for 4 seconds. The power will turn off and no power will be provided to the motherboard.

### Wake-On-Ring (WOR) Header

Wake-up events can be triggered by a device such as the external modem ringing when the system is in the SoftOff state. Note that external modem ring-on can only be used with an ATX 2.01 (or above) compliant power supply.

### Wake-On-LAN (WOL)

Wake-On-LAN is defined as the ability of a management application to remotely power up a computer that is powered off. Remote PC setup, updates and asset tracking can occur after hours and on weekends so that daily LAN traffic is kept to a minimum and users are not interrupted. The motherboards have a 3-pin header (WOL) to connect to the 3-pin header on a Network Interface Card (NIC) that has WOL capability. Note that Wake-On-Lan can only be used with an ATX 2.01 (or above) compliant power supply.

### 1-5 Power Supply

As with all computer products, a stable power source is necessary for proper and reliable operation. It is even more important for processors that have high CPU clock rates of 1 GHz and faster.

The SUPER P4SCA/P4SCE accommodates 12V ATX power supplies. Although most power supplies generally meet the specifications required by the CPU, some are inadequate. You power supply must supply 1 amp of 5V standby voltage.

It is strongly recommended that you use a high quality power supply that meets 12V ATX power supply Specification 1.1 or above. Additionally, in areas where noisy power transmission is present, you may choose to install a line filter to shield the computer from noise. It is recommended that you also install a power surge protector to help avoid problems caused by power surges.

It also provides two high-speed, 16550 compatible serial communication ports (UARTs), one of which supports serial infrared communication. Each UART includes a 16-byte send/receive FIFO, a programmable baud rate generator, complete modem control capability and a processor interrupt system. Both UARTs provide legacy speed with baud rate of up to 115.2 Kbps as well as an advanced speed with baud rates of 250 K, 500 K, or 1 Mb/s, which support higher speed modems.

The Super I/O provides functions that comply with ACPI (Advanced Configuration and Power Interface), which includes support of legacy and ACPI power management through a SMI or SCI function pin. It also features auto power management to reduce power consumption.

The IRQs, DMAs and I/O space resources of the Super I/O can be flexibly adjusted to meet ISA PnP requirements, which support ACPI and APM (Advanced Power Management).

### 1-6 Super I/O

The disk drive adapter functions of the Super I/O chip include a floppy disk drive controller that is compatible with industry standard 82077/765, a data separator, write pre-compensation circuitry, decode logic, data rate selection, a clock generator, drive interface control logic and interrupt and DMA logic. The wide range of functions integrated onto the Super I/O greatly reduces the number of components required for interfacing with floppy disk drives. The Super I/O supports four 360 K, 720 K, 1.2 M, 1.44 M or 2.88 M disk drives and data transfer rates of 250 Kb/s, 500 Kb/s or 1 Mb/s.

## Chapter 2 Installation

### 2-1 Static-Sensitive Devices

Electric Static Discharge (ESD) can damage electronic components. To prevent damage to your system board, it is important to handle it very carefully. The following measures are generally sufficient to protect your equipment from ESD.

### Precautions

- Use a grounded wrist strap designed to prevent static discharge.
- Touch a grounded metal object before removing the board from the antistatic bag.
- Handle the board by its edges only; do not touch its components, peripheral chips, memory modules or gold contacts.
- When handling chips or modules, avoid touching their pins.
- Put the motherboard and peripherals back into their antistatic bags when not in use.
- For grounding purposes, make sure your computer chassis provides excellent conductivity between the power supply, the case, the mounting fasteners and the motherboard.

### Unpacking

The motherboard is shipped in antistatic packaging to avoid static damage. When unpacking the board, make sure the person handling it is static protected.

#### Installation Procedures

Follow the procedures as listed below for full installation of the motherboard into a chassis:

- 1. Install the processor and the heatsink to the motherboard.
- 2. Install the motherboard in the chassis.
- 3. Install the memory and add-on cards.
- 4. Finally, connect the cables and install the drivers.

### 2-2 Processor and Heatsink Fan Installation

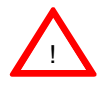

When handling the processor package, avoid placing direct pressure on the label area of the fan.

**IMPORTANT:** <u>Always connect the power cord last and always remove it</u> <u>before adding, removing or changing any hardware components.</u> <u>Make</u> <u>sure that you install the processor into the CPU socket before you install the</u> <u>CPU heatsink</u>.

### Installation of the Processor and Heatsink

1. Locate the following components, which are included in the shipping package.

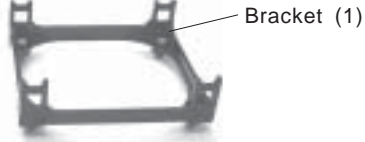

If you buy a boxed Intel Pentium 4 478 processor, it should include a heatsink, fan and retention mechanism. <u>If you buy a processor separately, use only a Supermicro or Intel certified heatsink and fan</u>.

2. Insert the white pegs into the black anchors. Do not force the white pegs all the way in - about 1/3 of the white pegs should be inside the black anchors. (These are for chassis that do not have four CPU retention holes.)

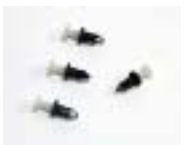

Bracket in position

3. Place a retention bracket in the proper position and secure it by pressing two pegs into the retention holes until you hear a \*click\*. The clicking sound indicates that the peg is locked and secured.

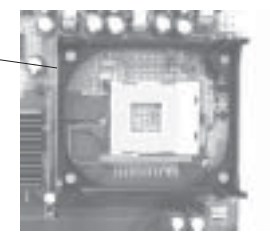

4. Secure the other retention bracket into position by repeating Step 3.

5. Lift the lever on the CPU socket.

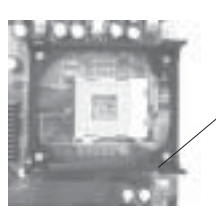

Socket Lever

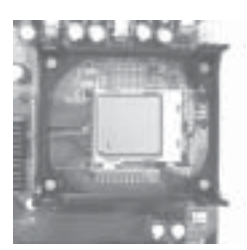

6. Install the CPU in the socket. Make sure that Pin 1 of the CPU is seated on Pin 1 of the socket (both corners are marked with a triangle).

7. Press the lever down until you hear it \*click\* into the locked position.

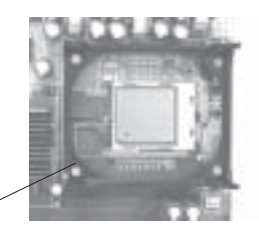

Socket lever in locked position

8. Apply the proper amount of thermal compound to the CPU die.

9. Place the heatsink on top of the CPU and press firmly downward - do not twist or slide the heatsink to seat thermal compound.

10. Secure the heat sink by locking the retention clips into their proper position.

11. Connect the CPU fan cable to the CPU Fan header on the

motherboard.

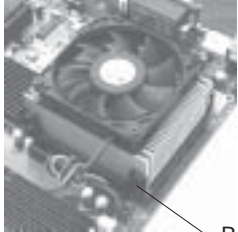

Retainer clip attachment point

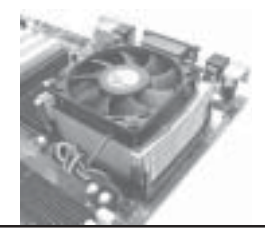

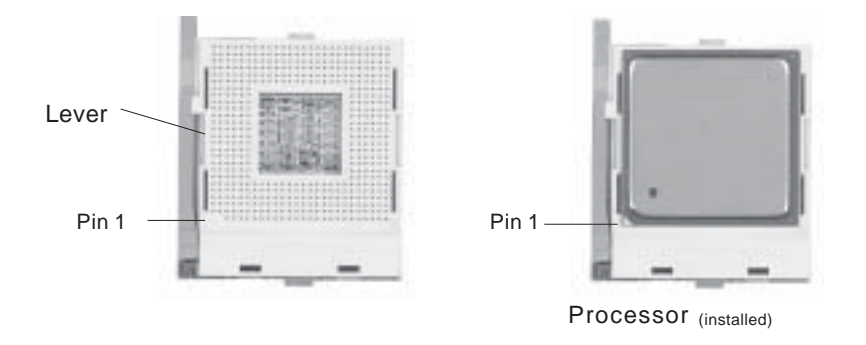

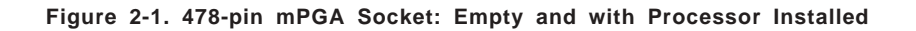

### 2-3 Mounting the Motherboard in the Chassis

All motherboards have standard mounting holes to fit different types of chassis. Make sure the location of all the mounting holes for both the motherboard and the chassis match. Although a chassis may have both plastic and metal mounting fasteners, metal ones are highly recommended because they ground the motherboard to the chassis. Make sure the metal standoffs click in or are screwed in tightly. Then use a screwdriver to secure the motherboard onto the motherboard tray.

### 2-4 Installing DDR Memory

### CAUTION

Exercise extreme care when installing or removing memory modules to prevent any possible damage.

### Memory Module Installation (See Figure 2-2)

- Insert each DDR memory module vertically into its slot. Pay attention to the notch along the bottom of the module to prevent inserting the module incorrectly. (See support information below.)
- 2. Gently press down on the memory module until it snaps into place.

### Support

The P4SCA/P4SCE supports Dual channel, ECC/non-ECC, unbuffered DDR-400/333/266 DDR SDRAM. (Populate DIMM0A,DIMM1A and/or DIMM0B, DIMM1B with memory modules of the same size/same type will result in the dual channel, two-way interleaved memory which is faster than the single channel memory.

| Memory Speeds |           |             |              |  |
|---------------|-----------|-------------|--------------|--|
| Host Clock    | FSB (MHz) | DRAM DATA   | Shown during |  |
| (MHz)         |           | RATE (MT/s) | POST         |  |
| 100           | 400       | 266         | DDR266       |  |
|               |           | 333         | DDR266       |  |
|               |           | 400         | DDR266       |  |
| 133           | 533       | 266         | DDR266       |  |
|               |           | 333         | DDR333       |  |
|               |           | 400         | DDR333       |  |
| 200           | 800       | 266         | DDR266       |  |
|               |           | 333         | DDR320       |  |
|               |           |             | (*Note)      |  |
|               |           | 400         | DDR400       |  |

(\*Note: The BIOS will display 320 due to the limitation of Intel's chipset).

#### Figure 2-2. Side and Top Views of DDR Module Installation into Slot

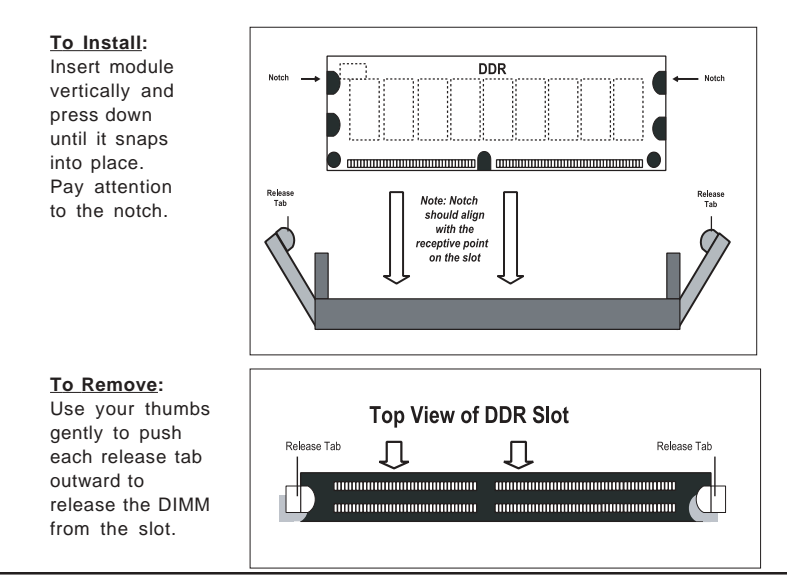

### 2-5 I/O Port/Control Panel Connector Locations

The I/O ports are color coded in conformance with the PC99 specification to make setting up your system easier. See Figure 2-3 below for the colors and locations of the various IO ports.

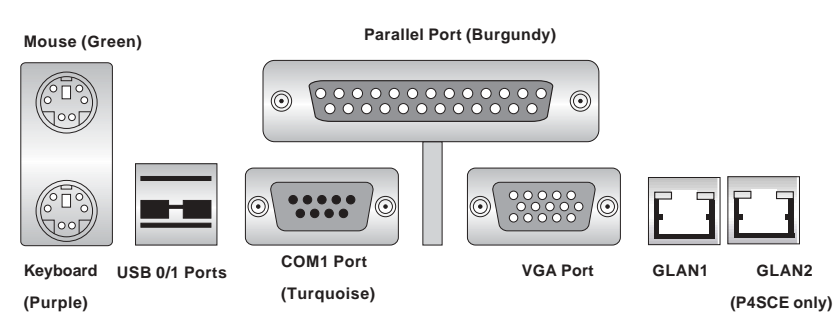

#### Figure 2-3. I/O Port Locations and Definitions

### **Front Control Panel**

JF1 contains header pins for various front control panel connectors. See Figure 2-4 for the pin definitions of the various connectors including the speaker. Refer to Section 2-6 for details.

|                                                                                                    | Pin 19: NMI                                                                                                    |
|----------------------------------------------------------------------------------------------------|----------------------------------------------------------------------------------------------------|
|                                                                                                    | Pin 17: X                                                                                                    |
|                                                                                                    | Pin 15: PW ON LED                                                                                                    |
|                                                                                                    | Pin 13: IDE LED                                                                                                    |
|                                                                                                    | Pin 11: LAN1 LED                                                                                                    |
|                                                                                                    | Pin 9: LAN2 LED                                                                                                    |
|                                                                                                    | Pin 7: OH LED                                                                                                    |
|                                                                                                    | Pin 5: X                                                                                                    |
|                                                                                                    | Pin 3:Reset                                                                                                    |
|                                                                                                    | Pin 1: PW ON                                                                                                    |
| <ul> <li>•</li> <li>•</li> <li>•&lt;</li></ul> | <ul> <li>•</li> <li>•</li> <li>•&lt;</li></ul> |

#### Figure 2-4. Front Control Panel Connectors

## 2-6 Connecting Cables

### **Power Supply Connectors**

The primary power supply connector (J20) on the P4SCA/ P4SCE meets the SSI (Superset ATX) 24-pin specification. Refer to the table on the right for the pin definitions of the ATX 20-pin power connector. You must also connect the 4-pin (J21) processor power connector to your power supply. Refer to the table below right for the J21 (12V) connector. If J21 is not accessible, there is another 4-pin power connector (J38) available on the motherboard. J38 is located close to the ATX PWR Connector and next to the COM2 port. See the table on the right for the pin definition. (\*You must use either J38 or J21 for CPU Power.)

### **IR Connector**

The infrared connector is located on J16. See the table on the right for pin definitions. See the Technical Support section of our web page for information on the infrared devices you can connect to the system.

### **PW\_ON Connector**

The PW\_ON connector is located on pins 1 and 2 of JF1.

| Fill Delificions (J20) |            |          |               |
|------------------------|------------|----------|---------------|
| Pin Number             | Definition | Pin Numb | er Definition |
| 13                     | +3.3V      | 1        | +3.3V         |
| 14                     | -12V       | 2        | +3.3V         |
| 15                     | COM        | 3        | COM           |
| 16                     | PS_ON#     | 4        | +5V           |
| 17                     | COM        | 5        | COM           |
| 18                     | COM        | 6        | +5V           |
| 19                     | COM        | 7        | COM           |
| 20                     | Res(NC)    | 8        | PWR_OK        |
| 21                     | +5V        | 9        | 5VSB          |
| 22                     | +5V        | 10       | +12V          |
| 23                     | +5V        | 11       | +12V          |
| 24                     | COM        | 12       | +3.3V         |

ATX Power Supply 24-pin Connector

( 100)

D' D

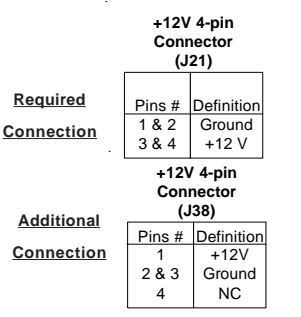

(\*Note: For CPU Power, you must use either J21 or J38)

| Infrared Pin<br>Definitions<br>(J16) |            |  |
|--------------------------------------|------------|--|
| Pin                                  |            |  |
| Number                               | Definition |  |
| 1                                    | +5V        |  |
| 2                                    | CIRRX      |  |
| 3                                    | IRRX       |  |
| 4                                    | Ground     |  |
| 5                                    | IRTX       |  |
| 6                                    | NC         |  |

| PW_ON<br>Pin Definitions<br>(JF1) |        | _ON<br>finitions<br>F1) |
|-----------------------------------|--------|-------------------------|
|                                   | Pin    |                         |
|                                   | Number | Definition              |
|                                   | 1      | PW_ON                   |
|                                   | 2      | +3V                     |

### **Reset Connector**

The reset connector is located on pins 3 and 4 of JF1. This connector attaches to the reset switch on the computer chassis. See the table on the right for pin definitions.

# \*IDE/SATA LED (\*See the note below)

The IDE/SATA LED is located on pins 7, 8 of JF1. This connects to the hard drive LED to display all IDE and SATA activities. See the table on the right for pin definitions.

(\*Note: This LED is for all IDE and SATA devices )

### Power\_LED Connector

The Power LED connector is located on pins 15, 16 of JF1. (\*Use J17 for a 3-pin connector.) This connection is used to provide LED indication of power being supplied to the system. See the table on the right for pin definitions.

# Reset Pin Definitions (JF1) Pin Number 0 3 4 6

#### **IDE Pin Definition**

| Pin    |            |
|--------|------------|
| Numbei | Definition |
| 7      | + 5 V      |
| 8      | HD Active  |

| J17                                       |                                                           |  |
|-------------------------------------------|-----------------------------------------------------------|--|
| Pin Definitions                           |                                                           |  |
| Pin                                       |                                                           |  |
| Number                                    | Definition                                                |  |
| 1                                         | +5V                                                       |  |
| 2                                         | Key                                                       |  |
| 3                                         | Ground                                                    |  |
|                                           |                                                           |  |
|                                           |                                                           |  |
| Po                                        | wer_LED                                                   |  |
| Po<br>Pin De                              | wer_LED<br>finitions (JF1)                                |  |
| Po<br>Pin De<br>Pin                       | wer_LED<br>finitions (JF1)                                |  |
| Po<br>Pin De<br>Pin<br>Number             | wer_LED<br>finitions (JF1)<br>Definition                  |  |
| Po<br>Pin De<br>Pin<br>Number<br>15       | wer_LED<br>finitions (JF1)<br>Definition<br>+5V           |  |
| Po<br>Pin De<br>Pin<br>Number<br>15<br>16 | wer_LED<br>finitions (JF1)<br>Definition<br>+5V<br>Ground |  |

### **Speaker Connector**

The speaker connector is located on J18. See the table on the right for pin definitions.

| Speaker: Pin Definition |                                      |  |
|-------------------------|--------------------------------------|--|
| Fucntion                | Pin Definition                       |  |
| Pins 1, 4<br>Pins 3, 4  | External Speaker<br>Internal Speaker |  |

### **Serial Ports**

Two serial ports are included on the motherboard: COM1 is a port located beside the mouse/keyboard ports and COM2 is a header located on the motherboard near J20 (Power Connector). See the table on the right for pin definitions.

\*NC indicates no connection.

### **Fan Headers**

There are four fan headers on the P4SCA, which are designated CPU Fan, Chassis Fan 1, Chassis Fan 2 and Over Heat Fan. There are six fans on the P4SCE, which are designated CPU Fan, Chassis Fan 1, Chassis Fan 2, Chassis Fan 3, Chassis Fan 4 and Over Heat Fan. (Chassis Fan 3 and Chassis Fan 4 are not monitored by BIOS.) Connect the fan on your CPU heatsink to the CPU Fan header. See the table on the right for pin definitions.

#### Serial Port Pin Definitions (COM1, COM2)

| Pin Number | Definition | Pin Number | Definition |
|------------|------------|------------|------------|
| 1          | CD         | 6          | DSR        |
| 2          | RD         | 7          | RTS        |
| 3          | TD         | 8          | CTS        |
| 4          | DTR        | 9          | RI         |
| 5          | Ground     | 10         | NC         |

Note: Pin 10 is included on the header but not on the port.

Fan Header Pin Definitions (CPU, Chassis and Overheat)

| Pin<br>Number | Definition     |
|---------------|----------------|
| 1             | Ground (black) |
| 2             | +12V (red)     |
| 3             | Tachometer     |

Caution: These fan headers are DC power.

### **Chassis Intrusion**

The Chassis Intrusion header is designated JL1. See the board layout in Chapter 1 for the location of JL1 and the table on the right for pin definitions.

Chassis Intrusion Pin Definitions (JL1) Pin Number Definition 1 Intrusion Input 2 Ground

# ATX PS/2 Keyboard and PS/2 Mouse Ports

The ATX PS/2 keyboard and the PS/2 mouse are located on J1. See the table on the right for pin definitions. (The mouse port is above the keyboard port. See the table on the right for pin definitions.

### Universal Serial Bus (USB)

There are two Universal Serial Bus Connectors located on the I/O panel and additional six USB headers are located on the motherboard. These ports, labeled USB3 to USB8, can be used to provide front side chassis access (cables not included). See the tables on the right (below) for pin definitions.

### Wake-On-LAN

The Wake-On-LAN header is designated WOL on the motherboard. See the table on the right for pin definitions. You must enable the LAN Wake-Up setting in BIOS to use this function. (You must also have a LAN card with a Wake-On-LAN connector and cable to use this feature.)

#### PS/2 Keyboard and Mouse Port Pin Definitions (J1) Pin Number Definition 1 Data NC 2 3 Ground 4 VCC 5 Clock 6 NC

#### USB Pin Definition

#### JPUSB

| Pin# | Definition |
|------|------------|
| 1    | +5V        |
| 2    | P0-        |
| 3    | P0+        |
| 4    | Ground     |

#### USB 3/4/5/6/7/8

| Pin    |            | Pin    |            |
|--------|------------|--------|------------|
| Number | Definition | Number | Definition |
| 1      | +5V        | 2      | +5V        |
| 3      | PO-        | 4      | PO-        |
| 5      | PO+        | 6      | PO+        |
| 7      | Ground     | 8      | Ground     |
|        |            | 10     | Ground     |

#### Wake-On-LAN Pin Definitions (WOL)

| Pin    |             |
|--------|-------------|
| Number | Definition  |
| 1      | +5V Standby |
| 2      | Ground      |
| 3      | Wake-up     |

### Wake-On-Ring

The Wake-On-Ring header is designated WOR. This function allows your computer to receive and be "awakened" by an incoming call when in the suspend state. See the table on the right for pin definitions. You must also have a WOR card and cable to use WOR.

### SATA LED

The SATA LED header is located on J37. This header will display all SATA activities. See the table on the right for pin definitions.

### Keylock Enabled/Disabled

The Keylock header is located on J36. Close Pin 1 and Pin 2 of J36 to enable the function of Keylock. The default setting is "Open". See the table on the right for pin definitions.

#### Wake-On-Ring Pin Definitions (WOR)

|        | • •        |
|--------|------------|
| Pin    |            |
| Number | Definition |
| 1      | Ground     |
| 2      | Wake-up    |
|        |            |

#### SATA LED Pin Definitions (J37)

| Pin    |            |
|--------|------------|
| Number | Definition |
| 1      | SATA1      |
| 2      | SATA2      |
| 3      | NC         |
| 4      | NC         |
| 5      | NC         |
|        |            |

#### Keylock Enabled/Disabled (J36) Pin Definitions

| Pin<br>Definitions | Function |
|--------------------|----------|
| 1 & 2 (closed)     | Enabled  |
| 1 & 2 (Open)       | Disabled |

### 2-7 Jumper Settings

### Explanation of Jumpers

To modify the operation of the motherboard, jumpers can be used to choose between optional settings. Jumpers create shorts between two pins to change the function of the connector. Pin 1 is identified with a square solder pad on the printed circuit board. See the motherboard layout pages for jumper locations.

**Note:** On a two-pin jumper, "Closed" means the jumper is on both pins and "Open" means the jumper is either on only one pin or completely removed.

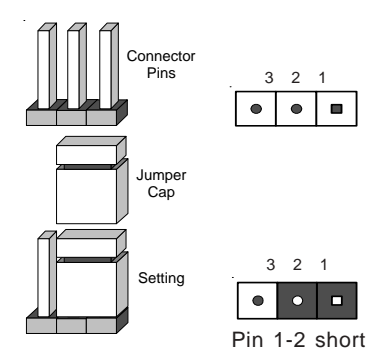

### CMOS Clear

JBT1 is not actually a jumper but consists of two contact pads. To clear the contents of CMOS, short these pads together by touching them both with a metal conductor such as the head of a small screwdriver. **Note:** for ATX power supplies, you must completely shut down the system and remove the AC power cord before clearing CMOS.
#### USB Wake-Up (\*USB1/2 Only)

Use JPUSB1 to enable or disable USB Wake-Up, which allows you to wakeup the system by depressing a key on the keyboard or by clicking the mouse when either is connected to the USB1 or USB2 port. Enable the jumper a to allow the system to be woken up from S1 and S3 in Windows OS. See the table on the right for jumper settings.

#### Watch Dog Enable/Disable

JP8 enables controls the Watch Dog function. Watch Dog is a system monitor that takes action when a software application freezes the system. Pins 1-2 will have WD reset the system if a program freezes. Pins 2-3 will generate a non-maskable interrupt for the program that has frozen. See the table on the right for jumper settings. Watch Dog must also be enabled in BIOS. (\*Note, when the function of Watch Dog is enabled, the user needs to write his own application software in order to disable the Watch Dog Timer.)

#### Front Side Bus Speed

JP1, JP2 are used to set the system (front side) bus speed for the processors. It is best to keep this jumper set to Auto. This jumper is used together with the CPU Clock setting in BIOS. See the table on the right for jumper settings.

| USB Wake        | e-Up     |
|-----------------|----------|
| Jumper Settings | (JPUSB1) |

| Jumper   |            |
|----------|------------|
| Position | Definition |
| 1-2      | Disabled   |
| 2-3      | Enabled    |

| Watch Dog             |
|-----------------------|
| Jumper Settings (JP8) |

| Jumper   |             |
|----------|-------------|
| Position | Definition  |
| Pins 1-2 | WD to Reset |
| Pins 2-3 | WD to NMI   |
| Open     | Disabled    |

|              | JP1 | JP2 |
|--------------|-----|-----|
| Auto         | 1-2 | 1-2 |
| 100 MHz (x4) | 2-3 | 2-3 |
| 133 MHz (x4) | NC  | 2-3 |
| Reserved     | NC  | NC  |
| 200 MHz (x4) | 2-3 | NC  |

#### Keyboard Wake-Up

The JPWAKE jumper is used to allow the system to be woken up by depressing a key on the keyboard from S1 or S3 in Windows OS. See the table on the right for jumper settings. Your power supply must meet ATX specification 2.01 or higher and supply 720 mA of standby power to use this feature.

#### Keyboard Wake-Up Jumper Settings (JPWAKE)

| •        | ,          |
|----------|------------|
| Jumper   |            |
| Position | Definition |
| 1-2      | Disabled   |
| 2-3      | Enabled    |

#### LAN Enable/Disable

Change the setting of jumper J34, J35 (\*P4SCE only) to enable or disable the onboard LAN on the motherboard. See the table on the right for jumper settings. The default setting is Enabled.

#### LAN Enable/Disable Jumper Settings (J34, J35)

| Jumper<br>Position | Definition |
|--------------------|------------|
| Pins 1-2           | Enabled    |
| Pins 2-3           | Disabled   |

# 2-8 Parallel Port, Floppy Drive, Hard Drive and AGP Connections

Use the following information to connect the floppy and hard disk drive cables.

- The floppy disk drive cable has seven twisted wires.
- A red mark on a wire typically designates the location of pin 1.
- A single floppy disk drive ribbon cable has 34 wires and two connectors to provide for two floppy disk drives. The connector with twisted wires always connects to drive A, and the connector that does not have twisted wires always connects to drive B.
- The 80-wire ATA100/66 IDE hard disk drive cable that came with your system has two connectors to support two drives. This special cable should be used to take advantage of the speed this new technology offers. The blue connector connects to the onboard IDE connector interface and the other connector(s) to your hard drive(s). Consult the documentation that came with your disk drive for details on actual jumper locations and settings for the hard disk drive.

#### **Parallel Port Connector**

The parallel port is located on J8. Refer to Figure 2-3 for location. See the table on the right for pin definitions.

| (J8)       |            |            |            |
|------------|------------|------------|------------|
| Pin Number | Function   | Pin Number | Function   |
| 1          | Strobe-    | 2          | Auto Feed- |
| 3          | Data Bit 0 | 4          | Error-     |
| 5          | Data Bit 1 | 6          | Init-      |
| 7          | Data Bit 2 | 8          | SLCT IN-   |
| 9          | Data Bit 3 | 10         | GND        |
| 11         | Data Bit 4 | 12         | GND        |
| 13         | Data Bit 5 | 14         | GND        |
| 15         | Data Bit 6 | 16         | GND        |
| 17         | Data Bit 7 | 18         | GND        |
| 19         | ACK        | 20         | GND        |
| 21         | BUSY       | 22         | GND        |
| 23         | PE         | 24         | GND        |
| 25         | SLCT       | 26         | NC         |

Parallel (Printer) Port Pin Definitions

#### **Floppy Connector**

The floppy connector is located on J7. Refer to Figure 2-3 for location. See the table on the right for pin definitions.

#### Floppy Connector Pin Definitions (J7)

| Pin Number | Function | Pin Number | Function        |
|------------|----------|------------|-----------------|
| 1          | GND      | 2          | FDHDIN          |
| 3          | GND      | 4          | Reserved        |
| 5          | Key      | 6          | FDEDIN          |
| 7          | GND      | 8          | Index-          |
| 9          | GND      | 10         | Motor Enable    |
| 11         | GND      | 12         | Drive Select B- |
| 13         | GND      | 14         | Drive Select A- |
| 15         | GND      | 16         | Motor Enable    |
| 17         | GND      | 18         | DIR-            |
| 19         | GND      | 20         | STEP-           |
| 21         | GND      | 22         | Write Data-     |
| 23         | GND      | 24         | Write Gate-     |
| 25         | GND      | 26         | Track 00-       |
| 27         | GND      | 28         | Write Protect-  |
| 29         | GND      | 30         | Read Data-      |
| 31         | GND      | 32         | Side 1 Select-  |
| 33         | GND      | 34         | Diskette        |

#### **IDE Connectors**

You do not need to configure the onboard IDE interfaces (-Pins 13,14 of JF1.) Refer to Figure 2-3 for location. See the table on the left for pin definitions. **Note:** You must use the ATA100/66 cable included with your system to benefit from the ATA100/66 technology.

#### **IDE Connector Pin Definitions**

| (JZ, J5)   |               |            |                |
|------------|---------------|------------|----------------|
| Pin Number | Function      | Pin Number | Function       |
| 1          | Reset IDE     | 2          | GND            |
| 3          | Host Data 7   | 4          | Host Data 8    |
| 5          | Host Data 6   | 6          | Host Data 9    |
| 7          | Host Data 5   | 8          | Host Data 10   |
| 9          | Host Data 4   | 10         | Host Data 11   |
| 11         | Host Data 3   | 12         | Host Data 12   |
| 13         | Host Data 2   | 14         | Host Data 13   |
| 15         | Host Data 1   | 16         | Host Data 14   |
| 17         | Host Data 0   | 18         | Host Data 15   |
| 19         | GND           | 20         | Key            |
| 21         | DRQ3          | 22         | GND            |
| 23         | I/O W rite-   | 24         | GND            |
| 25         | I/O Read-     | 26         | GND            |
| 27         | IOCHRDY       | 28         | BALE           |
| 29         | DACK3-        | 30         | GND            |
| 31         | IRQ14         | 32         | IOCS16-        |
| 33         | Addr 1        | 34         | GND            |
| 35         | Addr 0        | 36         | Addr 2         |
| 37         | Chip Select 0 | 38         | Chip Select 1- |
| 39         | Activity      | 40         | GND            |

(\*Note: Please see Appendix C for Software installation.)

# Chapter 3 Troubleshooting

# 3-1 Troubleshooting Procedures

Use the following procedures to troubleshoot your system. If you have followed all of the procedures below and still need assistance, refer to the 'Technical Support Procedures' and/or 'Returning Merchandise for Service' section(s) in this chapter. <u>Always disconnect the AC power cord before adding, changing or installing any hardware components.</u>

#### **Before Power On**

- 1. Check that the +5v standby LED is not lit (LE2 on motherboard).
- Make sure the 4-pin 12v power connector at J24 is connected to your power supply.
- 3. Make sure no short circuits exist between the motherboard and chassis.
- 4. Disconnect all ribbon/wire cables from the motherboard, including those for the keyboard and mouse.
- 5. Remove all add-on cards.
- Install a CPU and heatsink (making sure it is fully seated) and connect the chassis speaker and the power LED to the motherboard. Check all jumper settings as well.

#### **No Power**

- 1. Make sure no short circuits exist between the motherboard and the chassis.
- 2. Verify that all jumpers are set to their default positions.
- 3. Check that the 115V/230V switch on the power supply is properly set.
- 4. Turn the power switch on and off to test the system.
- 5. The battery on your motherboard may be old. Check to verify that it still supplies ~3VDC. If it does not, replace it with a new one.

#### No Video

- 1. If the power is on but you have no video, remove all the add-on cards and cables.
- 2. Use the speaker to determine if any beep codes exist. Refer to Appendix A for details on beep codes.

## NOTE

If you are a system integrator, VAR or OEM, a POST diagnostics card is recommended. For I/O port 80h codes, refer to App. B.

#### Memory Errors

- 1. Make sure the DIMM modules are properly and fully installed.
- You should be using unbuffered ECC/Non ECC DDR memory (see next page). Also, it is recommended that you use the same memory speed for all DIMMs in the system. <u>See Section 2-4 for memory limitations</u>.
- 3. Check for bad DIMM modules or slots by swapping modules between slots and noting the results.
- 4. Check the power supply voltage 115V/230V switch.

#### Losing the System's Setup Configuration

- Ensure that you are using a high quality power supply. A poor quality power supply may cause the system to lose the CMOS setup information. Refer to Section 1-6 for details on recommended power supplies.
- The battery on your motherboard may be old. Check to verify that it still supplies ~3VDC. If it does not, replace it with a new one.
- 3. If the above steps do not fix the Setup Configuration problem, contact your vendor for repairs.

# 3-2 Technical Support Procedures

Before contacting Technical Support, please take the following steps. Also, note that as a motherboard manufacturer, Supermicro does not sell directly to end-users, so it is best to first check with your distributor or reseller for troubleshooting services. They should know of any possible problem(s) with the specific system configuration that was sold to you.

1. Please go through the 'Troubleshooting Procedures' and 'Frequently Asked Questions' (FAQs) sections in this chapter or see the FAQs on our web site (http://www.supermicro.com/techsupport.htm) before contacting Technical Support.  BIOS upgrades can be downloaded from our web site at http://www.supermicro.com/techsupport/download.htm.

#### <u>Note: Not all BIOS can be flashed depending on the modifications to the boot block code.</u>

- 3. If you still cannot resolve the problem, include the following information when contacting Supermicro for technical support:
  •Motherboard model and PCB revision number
  •BIOS release date/version (this can be seen on the initial display when your system first boots up)
  •System configuration
  An example of a Technical Support form is posted on our web site at http://www.supermicro.com/techsupport/contact\_support.htm.
- Distributors: For immediate assistance, please have your account number ready when contacting our technical support department by e-mail at support@supermicro.com or by fax at (408) 503-8019.

# 3-3 Frequently Asked Questions

#### Question: What type of memory does my motherboard support?

**Answer:** The P4SCA/P4SCE supports up to 4 GB of ECC/non-ECC, **unbuffered** DDR-400/333/266, two-way interleaved SDRAM. <u>See Section 2-4 for</u> details on installing memory.

#### Question: How do I update my BIOS?

**Answer:** It is recommended that you <u>not</u> upgrade your BIOS if you are not experiencing problems with your system. Updated BIOS files are located on our web site at http://www.supermicro.com/techsupport/BIOS/bios.htm. Please check our BIOS warning message and the information on how to update your BIOS on our web site. Also, check the current BIOS revision and make sure it is newer than your current BIOS before downloading. Select your mainboard model and download the BIOS file to your computer. Unzip the BIOS update file and you will find the readme.txt (flash instructions), the awdflash.exe (BIOS flash utility) and the BIOS image (xxxx.bin) files. Copy these files onto a bootable floppy and reboot your system. It is not necessary to set the BIOS boot block protection jumpers on the mainboard. At the DOS prompt upon rebooting, enter the command "awdflash." Then type in the BIOS file that you want to update (xxxx.bin).

#### Question: What's on the CD that came with my motherboard?

**Answer:** The supplied compact disc has quite a few drivers and programs that will greatly enhance your system. We recommend that you review the CD and install the applications you need. Applications on the CD include chipset drivers for Windows and security and audio drivers.

# Question: I see some of my PCI devices sharing IRQs, but the system seems to be fine. Is this correct or not?

**Answer:** Some PCI Bus Mastering devices can share IRQs without performance penalties. These devices are designed to work correctly while sharing IRQs. See Table 3-1, below, for details on shared IRQs.

#### Table 3-1. P4SCA/P4SCE IRQs

PCI 1 shares an IRQ with the USB 2.0 Controller, System Management Bus Controller, onboard VGA
PCI 2 shares an IRQ with a USB Controller (USB5/6)\*, SATA, onboard VGA
PCI 3 shares an IRQ with a USB Controller (USB3/USB4)\*, onboard VGA
PCI 4 shares an IRQ with LAN1 & LAN2
PCI 5 shares an IRQ with LAN1 & LAN2 (\*P4SCE only)
ISA (1, 2, 3) share IRQ 14 with Primary IDE (\*P4SCA only)
ISA (1, 2, 3) share IRQ 15 with Secondary IDE (\*P4SCA only)

\*Assumes USB 2.0 drivers have not been installed.

# Question: How do I connect the ATA100/66 cable to my IDE device(s)?

**Answer:** The 80-wire/40-pin high-density ATA100/66 IDE cable that came with your system has two connectors to support two drives. This special cable must be used to take advantage of the speed the ATA100/66 technology offers. **Connect the blue connector to the onboard IDE header and the other connector(s) to your hard drive(s).** Consult the documentation that came with your disk drive for details on actual jumper locations and settings.

## 3-4 Returning Merchandise for Service

A receipt or copy of your invoice marked with the date of purchase is required before any warranty service will be rendered. You can obtain service by calling your vendor for a Returned Merchandise Authorization (RMA) number. When returning to the manufacturer, the RMA number should be prominently displayed on the outside of the shipping carton, and mailed prepaid or hand-carried. Shipping and handling charges will be applied for all orders that must be mailed when service is complete.

This warranty only covers normal consumer use and does not cover damages incurred in shipping or from failure due to the alteration, misuse, abuse or improper maintenance of products.

During the warranty period, contact your distributor first for any product problems.

# NOTES

# Chapter 4 BIOS

# 4-1 Introduction

This chapter describes the AwardBIOS for the P4SCA/P4SCE. The Award ROM BIOS is stored in a Flash chip and can be easily upgraded using a floppy disk-based program.

**Note:** Due to periodic changes to the BIOS, some settings may have been added or deleted and might not yet be recorded in this manual. Refer to the Manual Download area of our web site for any changes to BIOS that are not reflected in this manual.

#### System BIOS

The BIOS is the Basic Input Output System used in all IBM<sup>®</sup> PC, XT<sup>TM</sup>, AT<sup>®</sup>, and PS/2<sup>®</sup> compatible computers. The AwardBIOS Flash chip stores the system parameters, such as amount of memory, type of disk drives and video displays, etc. CMOS requires very little power. When the computer is turned off, a back-up battery provides power to the BIOS Flash chip, enabling it to retain the system parameters. Each time the computer is powered-on, the computer is then configured with the values stored in the BIOS ROM by the system BIOS, which gains control when the computer is powered on.

#### How To Change the Configuration Data

The CMOS information that determines the system parameters may be changed by entering the BIOS Setup utility. This Setup utility can be accessed by pressing <Del> at the appropriate time during system boot.

#### Starting the Setup Utility

Normally, the only visible POST (Power On Self Test) routine is the memory test. As the memory is being tested, press the <Delete> key to enter the main menu of the BIOS Setup utility. From the main menu, you can access the other setup screens, such as the Chipset and Power menus. Section 4-3 gives detailed descriptions of each parameter setting in the Setup utility.

# 4-2 Running Setup

\* Optimal default settings are in bold text unless otherwise noted.

The BIOS setup options described in this section are selected by choosing the appropriate text from the Main BIOS Setup screen. All displayed text is described in this section, although the screen display is often all you need to understand how to set the options (see on next page).

When you first power on the computer, the AwardBIOS  $\ensuremath{^{\text{M}}}$  is immediately activated.

While the BIOS is in control, the Setup program can be activated in one of two ways:

- 1. By pressing <Del> immediately after turning the system on, or
- When the following message appears briefly at the bottom of the screen during the POST (Power On Self-Test), press the <Del> key to activate the Main Setup Menu.

Press DEL to enter SETUP

# 4-3 Main BIOS Setup

All Main Setup options are described in this section. The Main BIOS Setup screen is displayed below.

Use the <Up> <Down> arrow keys or the <Tab> key to move among the different settings in the above menu.

Press the <Esc> key to exit the CMOS Setup Menu and use the <Left> <Right> arrow keys to enter the other categories of BIOS settings. The next section is described in detail to illustrate how to navigate through the menus.

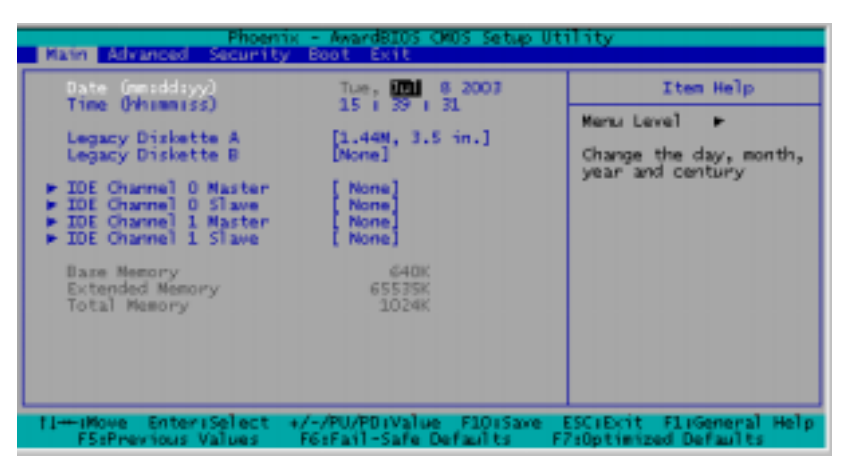

# Main BIOS Setup Menu

#### Date/Time

Set the system date and time. Key in the correct information in the "mm", "dd" and "yy" fields. Press the "Enter" key to save the data.

#### Legacy Diskette A

This setting allows the user to set the type of floppy disk drive installed as diskette A. The options are None, 360Kb 5.25 in, 1.2MB 5.25 in, 720Kb 3.5 in, **1.44/1.25MB**, 3.5 in and 2.88MB 3.5 in.

#### Legacy Diskette B

This setting allows the user to set the type of floppy disk drive installed as diskette B. The options are **None**, 360Kb 5.25 in, 1.2MB 5.25 in, 720Kb 3.5 in, 1.44/1.25MB, 3.5 in and 2.88MB 3.5 in.

#### ► IDE Channel 0 Master/Slave, IDE Channel 1 Master/Slave

These settings allow the user to set the parameters of the IDE Channel 0 Master/Slave and IDE Channel 1 Master/Slave slots. Hit <Enter> to activate the following sub-menu screen for detailed options of these items. Set the correct configurations accordingly. The items included in the sub-menu are:

| IDE Primary Master                |                 | Item Help                                 |
|-----------------------------------|-----------------|-------------------------------------------|
| IDE HOD Auto-Detection            | Press Inter     | Nenu Level 🕨                              |
| IDE Primary Master<br>Access Mode | [Auto]<br>Auto] | To autordetect the<br>HDD's size, head or |
| Capacity                          | 0 MB            | tinta charriel                            |
| (y] inder                         | 0               |                                           |
| recomp                            | ő               |                                           |
| Landing Zone<br>Sector            |                 |                                           |

#### **IDE HDD Auto-Detection**

This option allows the user to determine the manner in which the AwardBIOS sets the settings for the IDE Primary Master Device. The options are "None", "Auto" and "Manual."

#### **IDE Channel 0 Master**

Press the <Auto> key to activate the 'IDE HDD Auto-Detection" function, which will allow BIOS to automatically detect the status of the IDE HDD installed in the system, such as the size, the number of cylinders, the configurations of items such as Head, Precomp, Landing Zone and Sector. The options are "None", "Auto", and "Manual."

#### Access Mode

This item determines the location through which the AwardBIOS accesses the IDE Primary Master Device. The settings are "CHS", "LBA", "Large", and "Auto".

#### Base Memory/Extended Memory/Total Memory

These are displays that inform you how much of each type of memory is recognized as being present in the system.

# 4-4 Advanced BIOS Setup

Choose Advanced BIOS Setup from the Award BIOS main menu with the Left/ Right arrow keys. You should see the following display. Select one of the items in the left frame of the screen to go to the sub screen for that item. Advanced BIOS Setup options are displayed by highlighting the option using the arrow keys. All Advanced BIOS Setup options are described in this section.

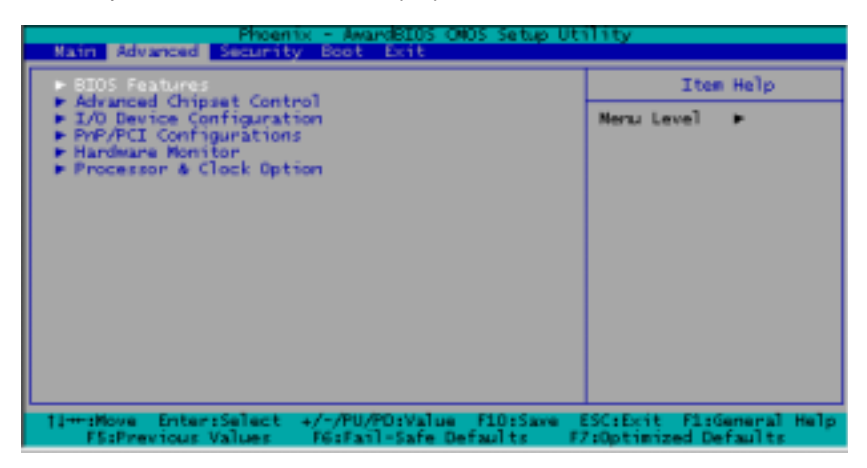

# 4-4.1 Advanced BIOS Features

When the item of Advanced BIOS Features is highlighted, press the <Enter> key to activate the screen below:

| Phoenix - AwardBIDS CMOS Setup Utility                                                                                      |                                                                    |                                                                                                    |
|----------------------------------------------------------------------------------------------------|--------------------------------------------------------------------|----------------------------------------------------------------------------------------------------|
| Advanced                                                                                                    |                                                                    |                                                                                                    |
| BIDS Fe                                                                                                    | atures                                                             | Item Help                                                                                                    |
| Durick Boot<br>Quiet Boot<br>ACPI Function<br>ACPI Suspend Type<br>APIC Mode<br>MPS Version Control<br>PWRON After PWR-Fail | [Enabled]<br>[Enabled]<br>[S1(POS)]<br>[Enabled]<br>[1.4]<br>[0ff] | Meru Level <b>PP</b><br>Allows the system to<br>skip certain tests<br>while booting. This<br>will decrease the time<br>needed to boot the<br>system |
| 11:Move Enter:Select<br>F5:Previous Values                                                                                  | +/-/PU/PD:Value F10:Save<br>F6:Fail-Safe Defailts                  | ESC:Ecit Fl:General Help<br>F7:Optimized Defaults                                                                                                   |

#### Quick Boot

If enabled, this feature allows the system to skip certain tests while booting. This will decrease the time needed to boot the system. The settings are "**Enabled**" and "Disabled".

#### Quiet Boot

This feature allows the user to activate the function of "Quiet Boot". "Enabled" and "Disabled".

#### **ACPI** Function

Select "Enabled" to activate the function of BIOS Support for Advanced Configuration and Power Interface features. The settings are "**Enabled**" or "Disabled".

#### ACPI Suspend Type

If enabled, the option allows the user to determine the ACPI Suspend type. The options are **S1(POS)**, S3(STR), S1&S3.

#### APIC Mode

This setting allows you to **Enable** or Disable APIC. APIC is used to assign interrupt signals to a specific processor on multi-processor system and provides IRQs beyond the conventional 16 under Windows 2000 or XP. It has no effect on single processor systems.

#### MPS Version Control

This setting allows you to state the MPS version for your operating system. Options are "1.1" and "1.4".

#### PWRON After PWR-Fail

This setting allows the user to specify how the system will respond when power is reapplied after the system has gone down due to a power failure. The options are "Off", "On" and "Former-Sts (Former Status)".

| Advanced Phoenix                                                                                                    | - AwardBIDS CMOS Setup                                                                                                    | UEITIEY                                                         |
|----------------------------------------------------------------------------------------------------|----------------------------------------------------------------------------------------------------|-----------------------------------------------------------------|
| Advanced Chipse                                                                                                    | t Control                                                                                                    | Item Help                                                       |
| ICC Config<br>*** On-Ohip Serial ATA S<br>SATA Mode<br>On-Ohip Serial ATA<br>Serial ATA PortD Mode<br>Serial ATA PortL Mode<br>USB Controller<br>USB 2.0 Controller<br>USB Legacy Support<br>* USB Legacy Support<br>Serial ATA Port S3 | [IDE]<br>atting ***<br>[IDE]<br>[Auto]<br>[Primary Master]<br>Primary Master<br>[Enabled]<br>[Enabled]<br>[Disabled]<br>Disabled | Menu Level PP<br>This setting lets you<br>enable or disable ECC |
| CPU THRM-Throttling                                                                                                    | (87.5X)<br>-/PU/PD:Value [F10:Save                                                                                               | ESCIEXIT FisGeneral Help                                        |

# 4-4.2 Advanced Chipset Control

#### **ECC Configuration**

This setting allows you to enable or disable ECC (Error Correction and Checking). The options are **ECC** and Non-ECC.

#### SATA Mode

This setting allows you to set the SATA Mode RAID via BIOS. The options are  $\ensuremath{\mathsf{RAID}}$  and IDE.

## **On-Chip Serial ATA**

This setting allows you to configure On-Chip Chipset Configurations. Select "Disabled" to disable SATA controller. If "Auto" is selected, BIOS will automatically configure the settings for SATA controller. Select "Combined Mode" to combine the functionality of Parallel ATA (PATA) and Serial ATA(SATA) (\* with the maximum of two IDE drives available for each channel.) If "Enhanced Mode" is selected, both SATA and PATA are supported (\*with the maximum of 6 IDE drives available.) If "SATA Only" is selected, SATA will operate in the Legacy Mode. The options are Disabled, **Auto**, Combined Mode, Enhanced Mode, and SATA only.

#### Serial ATA Port0/1 mode

This setting allows you to configure Serial ATA Port0/1 modes.The options are **Primary Master**, Primary Slave, Secondary Master, Secondary Slave, SATA0 Master and SATA1 Master.

#### USB Controller

This setting allows you to enable or disable the USB Controller. The options are **Enabled**, and Disabled.

#### USB 2.0 Controller

This setting allows you to enable or disable USB 2.0 (EHCI) Controller. The options are **Enabled**, and Disabled.

#### USB Legacy Support

This setting allows you to enable or disable the functions of USB, Keyboard/Mouse under POST and DOS. The options are **Disabled**, and Enabled.

#### CPU THRM-Throttling

THRM throttling is used to lower power consumption and reduce the heat generated by the CPU. The options for this setting are "87.5%", "75%", "62.5%", "50%", "37.5%", "25%' and "12.5%'.

#### 4-4.3 I/O Device Configuration

| Phoenix                                                                                                    | : - AwardBIOS CMOS Setup Ut                                                                                                    | tility                                           |
|----------------------------------------------------------------------------------------------------|----------------------------------------------------------------------------------------------------|--------------------------------------------------|
| Advanced                                                                                                    |                                                                                                    |                                                  |
| I/O Device Con                                                                                                    | figuration                                                                                                    | Ites Help                                        |
| KNC input clock<br>Onboard Serial Port 1<br>Onboard Serial Port 2<br>UART Mode Select<br>RxD , TxD Active<br>IR Transmission Delay<br>UR2 Duplex Mode<br>Use IR, Pins<br>Onboard Parallel Port<br>Parallel Port Mode<br>EPP Mode Select<br>ECP Mode Use DMA<br>Watch Dog Timer Select<br>POWDR ON Function<br>KB Power ON Password<br>Hot Key Power ON | B 212<br>3F8/JR04]<br>2F8/JR03]<br>Normal]<br>Hi.L0]<br>Drabled]<br>Half]<br>IR-Fx2Tx2]<br>378/JR07]<br>SFP]<br>BFP1.7]<br>3]<br>Disabled]<br>Button ONLY]<br>Enter]<br>[Ctrl-F1] | Menu Level 🕬                                     |
| 11-SMove Enter:Select +<br>F5:Previous Values                                                                                                    | /-/PU/PD:Value F10:Save<br>F6:Fail-Safe Defaults /                                                                                                    | ESC:Exit FisGeneral Help<br>7:Optimized Defaults |

#### Keyboard Input Clock

This setting allows to you set the speed of the keyboard. The options are 6 MHz, **8 MHz**, 12 MHz, and 16 MHz.

#### **Onboard Serial Port1/Onboard Serial Port2**

This setting allows the user to set the address and the corresponding IRQ for the Serial Port1 and Serial Port 2. The options are "Disabled", "3F8/IRQ4", "2F8/IRQ3", "3E8/IRQ4", "2E8/IRQ3", and "Auto". The default setting for Serial Port1 is "**3F8/IRQ4**" and the default for Port 2 is "**2F8/IRQ3**".

#### UART Mode Select

This setting allows the user to select the UART mode for the BIOS. The options are "IrDA", "ASKIR" and "Normal".

#### **RxD**, **TxD** Active

This allows the user to change the settings for the "RxD, TxD Active" function. The options are "Hi, Hi", "**Hi, Lo**", "Lo, Hi", and "Lo, Lo".

#### **IR Transmission Delay**

If "Enabled", the transmission of IR (infrared) signals will be delayed. The options are "Enabled" and "Disabled".

#### **UR2 Duplex Mode**

This setting set the mode for the UR2 Duplex Mode. The options are "Full" and "Half".

#### Use IR Pins

This item sets the usage of the IR pins. The options are "RxD2, TxD2" and "IR-Rx2Tx2".

#### **Onboard Parallel Port**

This setting allows the user to set the address and the corresponding IRQ for the onboard parallel port. The options are "Disabled", "**378/IRQ7**", "278/ IRQ5" and "3BC/IRQ7".

#### Parallel Port Mode

This setting sets the mode for the onboard Parallel port. The options are "**SPP**," "EPP", "ECP" "ECP+EPP" and "Normal".

#### EPP Mode Select

This setting allows the user to select the EPP port type. The options are "EPP 1.9" and "EPP 1.7".

#### ECP Mode Use DMA

This setting allows the user to select the DMA channel for the ECP mode (port) to use. The options are "1" and "3".

#### Watch Dog Timer Select

This setting allows you to select the setting for the Watch Dog Timer. The Options are "**Disabled**", "10 Sec", "20 Sec", "30 Sec", "40 Sec", "I min", "2 min",and "Enabled".

#### Power On Function

This setting allows the user to decide which method to use to power on the system. The options are "Password", "Hot Key", "Mouse Left", "Mouse Right", "Any Key", and "**Button Only**".

#### KB Power On Password

This setting allows the user to enter the Password when the system is powered on via keyboard.

#### Hot Key Power On

This setting allows the user to decide which hot-keys to use in order to power on the system. The options are "**Ctrl-F1**", "Ctrl-F2, Ctrl-F3", "Ctrl-F4", "Ctrl-F5", "Ctrl-F6", "Ctrl-F7", and "Ctrl-F8".

#### 4-4.4 PnP Configuration

Choose PCI/PnP Configurations from the Award BIOS main menu with the Left/Right arrow keys. You should see the following display:

| PnP/PCI Configu                              | rations                 | Item Help                                                                    |
|----------------------------------------------|-------------------------|------------------------------------------------------------------------------|
| PNP OS Installed<br>Reset Configuration Data | [Disabled]              | Menu Level 🕨                                                                 |
| Resources Controlled By<br>IRQ Resources     | EAuto (ESCD) 3          | using a Plug and Play<br>capable operating                                   |
| Onboard Lan Boot ROM<br>Onboard Lan Boot ROM | [Disable]<br>[Disabled] | system Select No if<br>you need the BIOS to<br>configure non-boot<br>devices |
|                                              |                         |                                                                              |
|                                              |                         |                                                                              |
|                                              |                         |                                                                              |

#### PnP OS Install

Enter "Yes" if are you are using an OS that is PnP (Plug and Play) - compatible. Enter "**No**" if your OS does not support PnP.

#### **Reset Configuration Data**

Enabling this setting resets the extended system configuration data when you exit setup. Do this when you have installed a new add-on and the system reconfiguration has caused such a serious conflict that the OS cannot reboot the system. The options are "Enabled" and "**Disabled**".

#### **Resources Controlled By**

This setting allows BIOS to automatically configure all boot and Plug and Play compatible devices. If you choose Auto, you cannot select the IRQ, DMA and memory base address fields, because BIOS automatically assigns them. The options are "**Auto <ESCD>**" and "Manual".

#### Onboard LAN Boot (\*P4SCA)

Select "Enabled" to enable the Boot ROM embedded in the Onboard LAN Chip. The options are: "Enabled" and "**Disabled**".

## Onboard LAN Boot (\*P4SCE)

Select "Enabled" to enable the Boot ROM embedded in the Onboard LAN Chip. The options are: "Enabled", "LAN 1", "LAN 2", and "**Disabled**".

#### 4-4.5 Hardware Monitors

There are only three settings on this menu (below). The rest of this menu shows various temperatures and voltage levels as indicated.

| Handbarr Handbarr                                                                                                    |                                                                                            |
|----------------------------------------------------------------------------------------------------|--------------------------------------------------------------------------------------------|
| Handware Monitor                                                                                                    | Item Help                                                                                  |
| O'U Warning Temperature [VSK216571]<br>Ourrent System Temp.<br>O'U Temperature<br>O'U FAN Speed<br>Onassis FANL Speed<br>Onassis FANL Speed<br>H/W monitor IND (CPU)<br>H/W monitor IND (Vstandby)<br>H/W monitor IN1 (Vstandby)<br>H/W monitor IN2 (*3.3V)<br>+ 5 V<br>+12 V<br>-12 V<br>VRAT (V)<br>SVSB(V) | Nerw Level<br>System will alert upon<br>reaching a user<br>defined temperature<br>setting. |

#### **CPU Warning Temperature**

This allows you to set the CPU warning temperature. If the CPU temperature reaches this threshold, an alarm will activate and a warning message will be displayed onscreen. The options are "Disabled", " $60^{\circ}$  C/140° F", " $65^{\circ}$  C/149° F", " $70^{\circ}$  C/158° F", "**75°** C/167° F", " $80^{\circ}$  C/176° F" and " $85^{\circ}$  C/185° F".

# Phoenix - Award6105 CHOS Setup Utility Advanced Item Help Processor & Clock Option Item Help Hysec-Threading Technology (Explanation) B x3 OPU Clock Katio B x3 Spread Spectrum Disabled] CPU Clock Disabled] OPU Clock Disabled] Invasion of the state Disabled] OPU Clock Disabled] Invasion of the state Disabled] Invasion of the state Disabled] Invasion of the state Disabled] Invasion of the state Disabled] Invasion of the state Disabled] Invasion of the state Disabled] Invasion of the state Disabled for Hyper Threading Technology Disabled for Hyper Threading Technology Disabled for Hyper Threading Technology Disabled for Hyper Threading Technology Disabled for Hyper Threading Technology Disabled for Hyper Threading Technology Disabled for Hyper Threading Technology Disabled for Hyper

# 4-4.6 Processor & Clock Options

#### Hyper-Threading Technology

Select "Enabled" to activate the hyper-threading function of the CPUs to make each CPU appear as if there were two CPUs to any programs that support it (you must have OS support also). The settings are "Disabled" and "Enabled."

#### **CPU Clock Ration**

Key in a number between 8x to 50x to set the clock ratio of the processor. The default setting is **8x.** (\*8x is only available for retail CPUs.)

#### Spread Spectrum

Spread Spectrum is a technique used to stablize a system by reducing the level of ElectroMagnetic Interference. The options are "Enabled" and "**Disabled**".

#### **CPU Clock**

Key in a number between **100** and 233 to set the CPU clock (MHz). Supermicro does not recommend or make any guarantees with CPU overclocking.

# 4-5 Security

Choose Security from the Award BIOS main menu with the Left/Right arrow keys. You should see the following display:

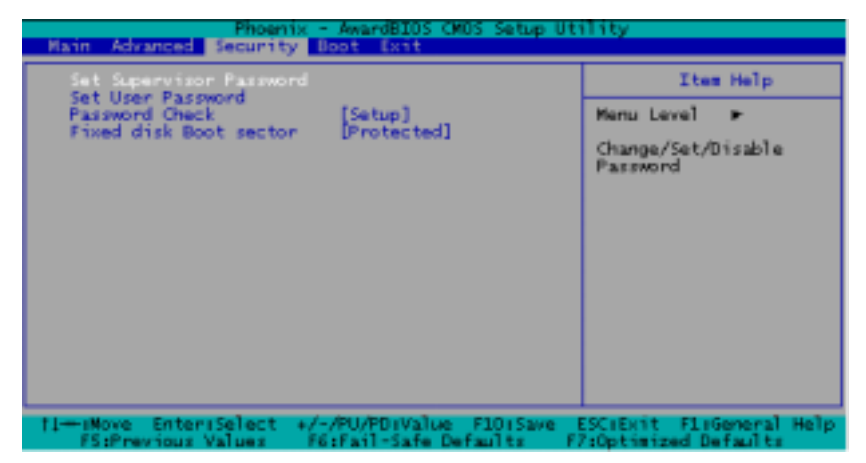

#### Set Supervisor Password

When the item "Set Supervisor Password" is highlighted on the above screen, press the <Enter> key. When prompted, type the Supervisor Password in the dialogue box to set or to change the Supervisor Password.

#### Set User Password

When the item "Set User Password" is highlighted on the above screen, press the <Enter> key. When prompted, type the User Password in the dialogue box to set or to change the User Password.

#### Password Check

This setting allows the user to determine if the password is required every time when the system boots up or if the password is required only when you enter the CMOS setup. The options are "System" and "**Setup**".

#### Fixed Disk Boot Sector

This setting allows the user to configure the Fixed Disk Boot Sector. The default setting is "**Protected**".

# 4-6 Boot

Choose Boot from the Award BIOS main menu with the Left/Right arrow keys. You should see the following display:

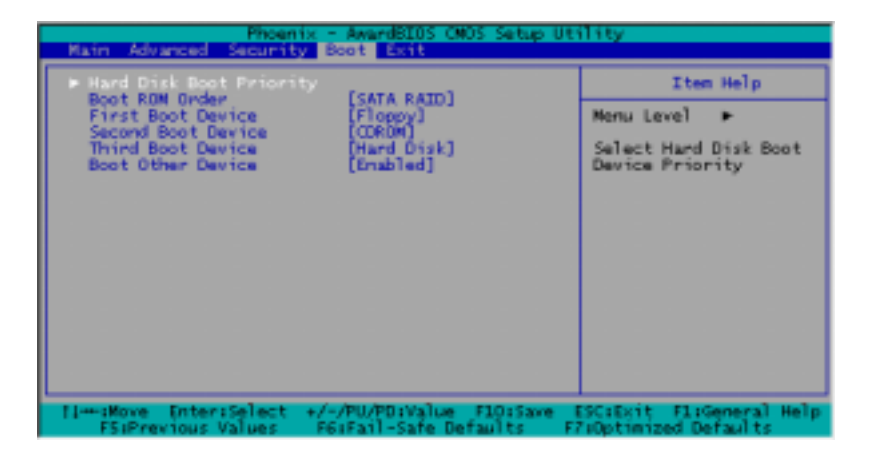

#### Hard Disk Boot Priority

This item allows the user to select the Boot Priority of Hard Disk Devices (1-8).

#### Boot ROM Order

This item allows the user to specify the order of ROM (Read Only Memory) the system scans first during bootup. The options are "SATA RAID" and "PCI Card".

#### First Boot Device

This item allows the user to set the first boot-up device. The options are **"Floppy"**, "LS120", "HDD", "CDROM", "ZIP100", "USB-FDD", "USB-ZIP", "USB-CDROM", "USB-HDD", "LAN" and "Disabled".

#### Second Boot Device

This item allows the user to set the second boot-up device. The options are "Floppy", "LS120", "HDD", "CDROM", "ZIP100", "USB-FDD", "USB-ZIP", "USB-CDROM", "USB-HDD", "LAN" and "Disabled".

#### Third Boot Device

This item allows the user to set the third boot-up device. The options are "Floppy", "LS120", "HDD", "SCSI", "CDROM", "ZIP100", "USB-FDD", "USB-ZIP", "USB-CDROM", "USB-HDD", "LAN" and "Disabled".

#### **Boot Other Device**

If enabled, this option enables the BIOS to load the OS from another device rather than the ones that have been specified as the first, second and third boot up devices. The settings are "**Enabled**" and "Disabled".

# 4-7 Exit

Choose Exit from the Award BIOS main menu with the Left/Right arrow keys. You should see the following display:

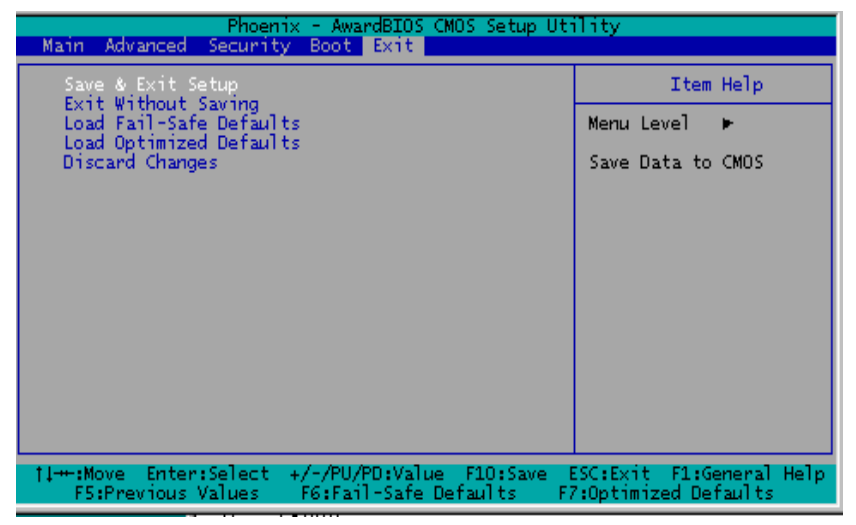

#### Save & Exit Setup

When the item "Save & Exit Setup" is highlighted, press <Enter> to save the changes you've made in the BIOS program (CMOS) and exit. Your system should, then, continue with the boot-up procedure.

#### Exit without Saving

When the item "Exit without Saving" is highlighted, press <Enter> to exit the Setup routine without saving any changes you may have made. Your system should then continue with the boot-up procedure.

#### Load Fail-Safe Defaults

Highlight this item and hit <Enter> to load the default settings for all items in the BIOS Setup. These are the safest settings to use.

#### Load Optimized Defaults

Highlight this item and hit <Enter> to load the optimized settings for all items in the BIOS Setup. These settings provide you with optimal system performance.

#### **Discard Changes**

When the item "Discard Changes" is highlighted, press <Enter> to discard any changes you made to the BIOS settings and to stay in BIOS Setup. Your system should then continue with the boot-up procedure.

# Notes

# Appendix A BIOS POST Messages

During the Power-On Self-Test (POST), the BIOS will check for problems. If a problem is found, the BIOS will activate an alarm or display a message. The following is a list of such BIOS messages.

Beeps 1 long beep 1 long beep+2 short beeps Error Messages Memory Modules Errors VGA Errors Notes

# Appendix B: Award BIOS POST Codes

This section lists the POST (Power On Self Testing) Codes for the Award BIOS.

| POST (hex) | Description                                                                       |
|------------|-----------------------------------------------------------------------------------|
| CFh        | Test CMOS R/W functionality.                                                      |
| C0h        | Early chipset initialization:                                                     |
|            | -Disable shadow RAM                                                               |
|            | -Disable L2 cache (socket 7 or below)                                             |
|            | -Program basic chipset registers                                                  |
| Clh        | Detect memory                                                                     |
|            | -Auto-detection of DRAM size, type and ECC.                                       |
|            | -Auto-detection of L2 cache (socket 7 or below)                                   |
| C3h        | Expand compressed BIOS code to DRAM                                               |
| C5h        | Call chipset hook to copy BIOS back to E000 & F000 shadow                         |
|            | RAM.                                                                              |
| 0h1        | Expand the Xgroup codes locating in physical address 1000:0                       |
| 02h        | Reserved                                                                          |
| 03h        | Initial Superio_Early_Init switch.                                                |
| 04h        | Reserved                                                                          |
| 05h        | 1. Blank out screen                                                               |
|            | 2. Clear CMOS error flag                                                          |
| 06h        | Reserved                                                                          |
| 07h        | 1. Clear 8042 interface                                                           |
|            | 2. Initialize 8042 self-test                                                      |
| 08h        | <ol> <li>Test special keyboard controller for Winbond 977 series Super</li> </ol> |
|            | I/O chips.                                                                        |
|            | <ol><li>Enable keyboard interface.</li></ol>                                      |
| 09h        | Reserved                                                                          |
| 0Ah        | <ul> <li>Disable PS/2 mouse interface (optional).</li> </ul>                      |
|            | • Auto detect ports for keyboard & mouse followed by a port & interface swap      |
|            | (optional).                                                                       |
|            | <ul> <li>Reset keyboard for Winbond 977 series Super I/O chips.</li> </ul>        |
| 0Bh        | Reserved                                                                          |
| 0Ch        | Reserved                                                                          |
| 0Dh        | Reserved                                                                          |
| 0Eh        | Test F000h segment shadow to see whether it is R/W-able or not. If                |
|            | test fails, keep beeping the speaker.                                             |

| 0Fh  | Reserved                                                                                                    |
|------|----------------------------------------------------------------------------------------------------|
| 10h  | Auto detect flash type to load appropriate flash R/W codes into the                                                                         |
|      | run time area in F000 for ESCD & DMI support.                                                                                               |
| 11h  | Reserved                                                                                                    |
| 12h  | Use walking 1's algorithm to check out interface in CMOS                                                                                    |
|      | circuitry. Also set real-time clock power status, and then check for                                                                        |
|      | override.                                                                                                    |
| 13h  | Reserved                                                                                                    |
| 14h  | Program chipset default values into chipset. Chipset default                                                                                |
|      | values are MODBINable by OEM customers.                                                                                                    |
| 15h  | Reserved                                                                                                    |
| 16h  | Initial Early_Init_Onboard_Generator switch.                                                                                                |
| 17h  | Reserved                                                                                                    |
| 18h  | Detect CPU information including brand, SMI type (Cyrix or                                                                                  |
|      | Intel) and CPU level (586 or 686).                                                                                                    |
| 19h  | Reserved                                                                                                    |
| 1Ah  | Reserved                                                                                                    |
| 1Bh  | Initial interrupts vector table. If no special specified, all H/W                                                                           |
|      | interrupts are directed to SPURIOUS_INT_HDLR & S/W                                                                                          |
|      | interrupts to SPURIOUS_soft_HDLR.                                                                                                    |
| 1Ch  | Reserved                                                                                                    |
| 1Dh  | Initial EARLY_PM_INIT switch.                                                                                                    |
| 1Eh  | Reserved                                                                                                    |
| 1Fh  | Load keyboard matrix (notebook platform)                                                                                                    |
| 20h  | Reserved                                                                                                    |
| 21h  | HPM initialization (notebook platform)                                                                                                    |
| 22h  | Reserved                                                                                                    |
| 23h  | <ol> <li>Check validity of RTC value:</li> </ol>                                                                                            |
|      | e.g. a value of 5Ah is an invalid value for RTC minute.                                                                                     |
|      | 2. Load CMOS settings into BIOS stack. If CMOS checksum fails, use default                                                                  |
|      | value instead.                                                                                                    |
|      | <ol><li>Prepare BIOS resource map for PCI &amp; PnP use. If ESCD is valid, take into</li></ol>                                              |
|      | consideration of the ESCD's legacy information.                                                                                             |
|      | 4. Onboard clock generator initialization. Disable respective clock resource to                                                             |
|      | empty PCI & DIMM slots.                                                                                                    |
|      | 5. Early PCI initialization:                                                                                                    |
|      | -Enumerate PCI bus number                                                                                                    |
|      | -Assign memory & I/O resource                                                                                                    |
|      | -Search for a valid VGA device & VGA BIOS, and put it                                                                                       |
| 2.41 | into C000:0.                                                                                                    |
| 24n  | Reserved                                                                                                    |
| 250  | Reserved                                                                                                    |
| 200  | Reserved                                                                                                    |
| 2/h  | Initialize INT 09 buffer                                                                                                    |
| 280  | Reserved                                                                                                    |
| 29n  | <ul> <li>Program CPU Internal MTRK (P6 &amp; PII) for 0-640K memory address.</li> <li>Initialize the ADIC for Dentium close CDU.</li> </ul> |
|      | <ul> <li>Initialize the AFIC for Feinfulli class CFU.</li> <li>Decorrect conductions to CMOS software Examples on board IDE</li> </ul>      |
|      | controller                                                                                                    |
|      | Massura CPU speed                                                                                                    |
|      | Invoke video BIOS                                                                                                    |
| 2Ab  | Pacarvad                                                                                                    |
| 28h  | Reserved                                                                                                    |
| 2Ch  | Reserved                                                                                                    |
| 2011 | 10001700                                                                                                    |

#### POST (hex) Description

| POST (hex) | Description                                                                                                    |
|------------|----------------------------------------------------------------------------------------------------|
| 2Dh        | 1. Initialize multi-language                                                                                                    |
|            | 2. Put information on screen display, including Award title, CPU type, CPU                                                                      |
|            | speed                                                                                                    |
| 2Eh        | Reserved                                                                                                    |
| 2Fh        | Reserved                                                                                                    |
| 30h        | Reserved                                                                                                    |
| 31h        | Reserved                                                                                                    |
| 32h        | Reserved                                                                                                    |
| 33h        | Reset keyboard except Winbond 977 series Super I/O chips.                                                                                       |
| 34h        | Reserved                                                                                                    |
| 35h        | Reserved                                                                                                    |
| 36h        | Reserved                                                                                                    |
| 37h        | Reserved                                                                                                    |
| 38h        | Reserved                                                                                                    |
| 39h        | Reserved                                                                                                    |
| 3Ah        | Reserved                                                                                                    |
| 3Bh        | Keserved                                                                                                    |
| 3Ch        | Test 8254                                                                                                    |
| 3Dh        | Reserved                                                                                                    |
| 3Eh        | Test 8259 interrupt mask bits for channel 1.                                                                                                    |
| 3Fh        | Reserved                                                                                                    |
| 40h        | Test 8259 interrupt mask bits for channel 2.                                                                                                    |
| 41h        | Reserved                                                                                                    |
| 42h        | Reserved                                                                                                    |
| 43h        | Test 8259 functionality.                                                                                                    |
| 44h        | Reserved                                                                                                    |
| 45h        | Reserved                                                                                                    |
| 46h        | Reserved                                                                                                    |
| 47h        | Initialize EISA slot                                                                                                    |
| 48h        | Reserved                                                                                                    |
| 49h        | <ol> <li>Calculate total memory by testing the last double word of each 64K page.</li> <li>Program writes allocation for AMD K5 CPU.</li> </ol> |
| 4Ah        | Reserved                                                                                                    |
| 4Bh        | Reserved                                                                                                    |
| 4Ch        | Reserved                                                                                                    |
| 4Dh        | Reserved                                                                                                    |
| 4Eh        | 1. Program MTRR of M1 CPU                                                                                                    |
|            | 2. Initialize L2 cache for P6 class CPU & program CPU with proper cacheable                                                                     |
|            | range.                                                                                                    |
|            | <ol><li>Initialize the APIC for P6 class CPU.</li></ol>                                                                                         |
|            | 4. On MP platform, adjust the cacheable range to smaller one in case the                                                                        |
|            | cacheable ranges between each CPU are not identical.                                                                                            |
| 4Fh        | Reserved                                                                                                    |
| 50h        | Initialize USB                                                                                                    |
| 51h        | Reserved                                                                                                    |
| 52h        | Test all memory (clear all extended memory to 0)                                                                                                |
| 53h        | Keserved                                                                                                    |
| 54h        | Reserved                                                                                                    |
| 55h        | Display number of processors (multi-processor platform)                                                                                         |
| 56h        | Reserved                                                                                                    |
| 57h        | 1. Display PnP logo                                                                                                    |
|            | 2. Early ISA PhP initialization                                                                                                    |
|            | -Assign USN to every ISA PnP device.                                                                                                    |

| 58h  | Reserved                                                                        |
|------|---------------------------------------------------------------------------------|
| 59h  | Initialize the combined Trend Anti-Virus code.                                  |
| 5Ah  | Reserved                                                                        |
| 5Bh  | (Optional Feature)                                                              |
|      | Show message for entering AWDFLASH.EXE from FDD (optional)                      |
| 5Ch  | Reserved                                                                        |
| 5Dh  | 1. Initialize Init_Onboard_Super_IO switch.                                     |
|      | 2. Initialize Init_Onboard_AUDIO switch.                                        |
| 5Eh  | Reserved                                                                        |
| 5Fh  | Reserved                                                                        |
| 60h  | Okay to enter Setup utility; i.e. not until this POST stage can users           |
| c11  | enter the CMOS setup utility.                                                   |
| 6lh  | Reserved                                                                        |
| 62h  | Reserved                                                                        |
| 63h  | Reserved                                                                        |
| 64h  | Reserved                                                                        |
| 65h  | Initialize PS/2 Mouse                                                           |
| 66h  | Reserved                                                                        |
| 67h  | Prepare memory size information for function call:                              |
| C01  | INT ISB ax=E820h                                                                |
| 68n  | Reserved                                                                        |
| 69fi | Turn on L2 cache                                                                |
| 0All | Reserved                                                                        |
| овп  | Program chipset registers according to items described in Setup &               |
| 6Ch  | Peserved                                                                        |
| 6Dh  | 1 Assign resources to all ISA PnP devices                                       |
| 0DII | 2. Auto assign ports to onboard COM ports if the corresponding item in Setup is |
|      | set to "AUTO"                                                                   |
| 6Eh  | Reserved                                                                        |
| 6Fh  | 1. Initialize floppy controller                                                 |
|      | 2. Set up floppy related fields in 40:hardware.                                 |
| 70h  | Reserved                                                                        |
| 71h  | Reserved                                                                        |
| 72h  | Reserved                                                                        |
| 73h  | (Optional Feature)                                                              |
|      | Enter AWDFLASH.EXE if :                                                         |
|      | <ul> <li>AWDFLASH is found in floppy drive.</li> </ul>                          |
|      | -ALT+F2 is pressed                                                              |
| 74h  | Reserved                                                                        |
| 75h  | Detect & install all IDE devices: HDD, LS120, ZIP, CDROM                        |
| 76h  | Reserved                                                                        |
| 77h  | Detect serial ports & parallel ports.                                           |
| 78h  | Reserved                                                                        |
| 79h  | Reserved                                                                        |
| 7Ah  | Detect & install co-processor                                                   |
| 7Bh  | Reserved                                                                        |
| 7Ch  | Reserved                                                                        |
| 7Dh  | Reserved                                                                        |
| 7Eh  | Reserved                                                                        |
| 7Fh  | 1. Switch back to text mode if full screen logo is supported.                   |
|      | -It errors occur, report errors & wait for keys                                 |
|      | -If no errors occur or F1 key is pressed to continue:                           |
|      | <ul> <li>Clear EPA or customization logo.</li> </ul>                            |

#### POST (hex) Description

| 80h | Reserved                                                             |
|-----|----------------------------------------------------------------------|
| 81h | Reserved                                                             |
| 82h | <ol> <li>Call chipset power management hook.</li> </ol>              |
|     | 2. Recover the text font used by EPA logo (not for full screen logo) |
|     | 3. If password is set, ask for password.                             |
| 83h | Save all data in stack back to CMOS                                  |
| 84h | Initialize ISA PnP boot devices                                      |
| 85h | 1. USB final Initialization                                          |
|     | 2. NET PC: Build SYSID structure                                     |
|     | 3. Switch screen back to text mode                                   |
|     | <ol><li>Set up ACPI table at top of memory.</li></ol>                |
|     | <ol><li>Invoke ISA adapter ROMs</li></ol>                            |
|     | <ol><li>Assign IRQs to PCI devices</li></ol>                         |
|     | 7. Initialize APM                                                    |
|     | <ol><li>Clear noise of IRQs.</li></ol>                               |
| 86h | Reserved                                                             |
| 87h | Reserved                                                             |
| 88h | Reserved                                                             |
| 89h | Reserved                                                             |
| 90h | Reserved                                                             |
| 91h | Reserved                                                             |
| 92h | Reserved                                                             |
| 93h | Read HDD boot sector information for Trend Anti-Virus code           |
| 94h | 1. Enable L2 cache                                                   |
|     | 2. Program boot up speed                                             |
|     | 3. Chipset final initialization.                                     |
|     | 4. Power management final initialization                             |
|     | 5. Clear screen & display summary table                              |
|     | <ol><li>Program K6 write allocation</li></ol>                        |
|     | <ol><li>Program P6 class write combining</li></ol>                   |
| 95h | 1. Program daylight saving                                           |
|     | <ol><li>Update keyboard LED &amp; typematic rate</li></ol>           |
| 96h | 1. Build MP table                                                    |
|     | 2. Build & update ESCD                                               |
|     | 3. Set CMOS century to 20h or 19h                                    |
|     | <ol><li>Load CMOS time into DOS timer tick</li></ol>                 |
|     | 5. Build MSIRQ routing table.                                        |
| FFh | Boot attempt (INT 19h)                                               |

#### POST (hex) Description

NOTES
# Appendix C

# Installing Software Programs and Drivers

(\*Note: if you do not wish to configure onboard SATA RAID functions, please go directly to Section C-5 on Page C-22 for Operating System & Other Settuare, Installation.)

### Other Software Installation.)

After all the hardware has been installed, you must first configure Intel's ICH5R SATA RAID (\*Note) before you install the Windows operating system, and other software drivers. The necessary drivers are all included on the Supermicro CDs that came packaged with your motherboard.

# C-1 Configuring Intel ICH5R SATA RAID Function

To configure SATARAID functions, you must first configure the RAID Level that you desire in the Intel ICH5R SATA RAID Utility program before you install the Windows XP/2000 operating system, and other software drivers. The necessary drivers are all included on the Supermicro CDs that came packaged with your motherboard. (\*Note: the current version of ICH5R SATA RAID Utility can only support Windows XP/2000 Operating System.)

# Serial ATA (SATA)

Serial ATA(SATA) is a physical storage interface. It uses a single cable with a minimum of four wires to create a point-to-point connection between devices. It is a serial link which supports SATA Transfer rates up to 150MBps. Because the serial cables used in SATA are thinner than the traditional cables used in Parallel ATA(PATA), SATA systems have better airflow and can be installed in smaller chassis than Parallel ATA. In addition, the cables used in PATA can only extend to 40cm long, while Serial ATA cables can extend up to one meter. Overall, Serial ATA provides better functionality than Parallel ATA.

# Introduction to Intel ICH5R SerialRAID

Located in the South Bridge of the 875 Canterwood Chipset ,the I/O Controller Hub (ICH5R) provides the I/O subsystem with access to the rest of the system. It supports 2-channel Ultra ATA/100 Bus Master IDE controller (PATA) and two Serial ATA (SATA) Host Controllers, which support up to two Serial ATA ports and up to two RAID drives. The ICH5R supports the following Parallel ATA (PATA) and Serial (SATA) device configurations:

# ATA Operation Modes

You can select from the following two modes: Legacy mode and Native mode.

#### Legacy Mode:

In this mode, system BIOS assigns the traditional 14 and 15 IRQs for the use of HDD. Up to 4 ATA devices are support by this mode.

Within Legacy Mode, the following three modes are supported:

\*Non-Combined Mode: Parallel ATA only with the maximum of 4 devices supported;

\*Non-Combined Mode: Serial ATA only with the maximum of 2 devices supported;

\*Combined Mode: SATA devices and PATA with the support of 2 devices each (total: 4 devices maximum). (For IDE/SATA configurations, please refer to the table below.)

| Primary Master (=PM)       | Yes     | Yes      | No        | No      | No      | No   |
|----------------------------|---------|----------|-----------|---------|---------|------|
| Primary Slave (=PS)        | Yes     | No       | Yes       | No      | No      | No   |
| Secondary Master(=SM)      | Yes     | No       | No        | Yes     | No      | No   |
| Secondary Slave(=SS)       | Yes     | No       | No        | No      | Yes     | No   |
| SATA Port0                 | No      | SM       | SM        | PM      | PM      | PM   |
| SATA Port1                 | No      | SS       | SS        | PS      | PS      | SM   |
| *Note: (No=Not Present,    | Yes=Pre | esent) A | lso, if I | Logical | Primary | / is |
| selected, the IDE channels | are no  | longer   | availabl  | le.     |         |      |

#### Native Mode:

In this mode, system BIOS will automatically search all available IRQs for the use of HDD. For newer Operating Systems that support switching to Native Mode, such as Windows XP, Windows 2000, you can set SATA and PATA to Native Mode. These newer Operating Systems can accommodate both Legacy and Native modes and support up to 6 ATA devices. (\*To select Legacy or Native Mode, please go to the "BIOS Setup" section in System BIOS).

# Configuring BIOS settings for SATA RAID Functions (Native Mode)

1. Press the <Del> key during system bootup to enter the BIOS Setup Utility.

(\*Note: If it is the first time powering on the system, we recommend you load Optimized Default Settings. If you have already done so, please skip to Step 3.

2. Use the arrow keys to select the "Exit" Settings . Once in the "Exit" settings, Scroll down to select the item- "Load Optimized Default settings" and press the <Enter> key. Select "OK" to confirm the selection. Press the <Enter> key to load the default settings for the BIOS.

3. Use the arrow keys to select the "Advanced" in the BIOS.

4. Scroll down to the item-"Advanced Chipset Control" and press the <Enter> Key to select this option.

5. Select the item- "On-Chip Serial ATA", and press the <Enter> Key. When the sub-menu appears, select the item-"Enhanced Mode".

6. Scroll up to the item- "SATA Mode", and press the <Enter> Key to select this option. When the sub-menu appears, select the item-"RAID".

7. Tap "Esc" and scroll down to "Exit". Select "Save and Exit" from the "Exit" menu. Press the <Enter> key to save the changes and exit the BIOS.

8. Once you've exited the BIOS Utility, the system will re-boot.

### Using Intel ICH5R SATA RAID Utility Program

1. Creating, Deleting and Reseting RAID Volumes:

a. After the system exits from the BIOS Setup Utility, the system will automatically reboot. The following screen appears after Power-On Self Test.

| Intel | (B) BAID for  | Serial ATA - RAID B | 10.5 v3.0.0 | .2307       |          |
|-------|---------------|---------------------|-------------|-------------|----------|
| Copyr | ight (C) 2003 | Intel Corporation.  | All Right   | s Reserved. |          |
| RAID  | Volume:       |                     |             |             |          |
| None  | defined.      |                     |             |             |          |
| Non-R | AID Disks:    |                     |             |             |          |
| Part  | Drive Model   | Serial #            | Size        | Statue      | Rootable |
|       | SACCODELETS   | CREEDANC            | 111,708     |             | Yest     |
|       | \$73120023A5  | SKADHOMD            | 111.708     |             | Yes      |
| -     | CTRL-Is to m  | ter Configuration U | tilitw.     |             |          |

b. When you see the above screen, press the <Ctrl> and the <i> keys simultaneously, the following screen of the main menu of the SATA RAID Utility will appear:

|                                                                       | 1. Cres<br>2. Dele<br>3. Beset<br>6. Exit | te SAID Volum<br>te SAID Volum<br>t Dieke to No | n-RAID                     |                        |
|-----------------------------------------------------------------------|-------------------------------------------|-------------------------------------------------|----------------------------|------------------------|
| RAID Volumes:<br>Sone defined.                                        | L DEBE/WOUR                               | NE INFIGHATIO                                   | <b>-</b> 1                 |                        |
| Non-RAID Diake:<br>Port Drive Model<br>0 47313002384<br>1 47313002384 | Serial #<br>35803122<br>38800000          | Sise<br>111.708<br>111.768                      | Status<br>Normal<br>Normal | Bootable<br>Yes<br>Yes |

#### Creating RAID Volume:

a. Select Item #1- "Create RAID Volume" from the main menu and press the <Enter> key. The following screen will appear:

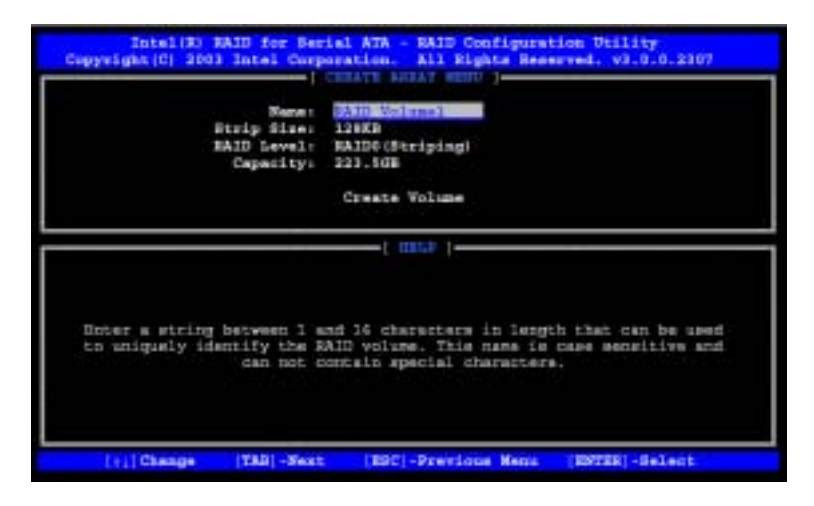

b. Specify a RAID Volume Name and press the <Tab> key or the <Enter> key to go to the next field. (\*Note: You can use the <Esc> key to select the previous menu.)

c.Use the<Tab>, <Upper Arrow>, <Down Arrow> and <Enter> keys to enter the appropriate values for the items selected and go to the next field.

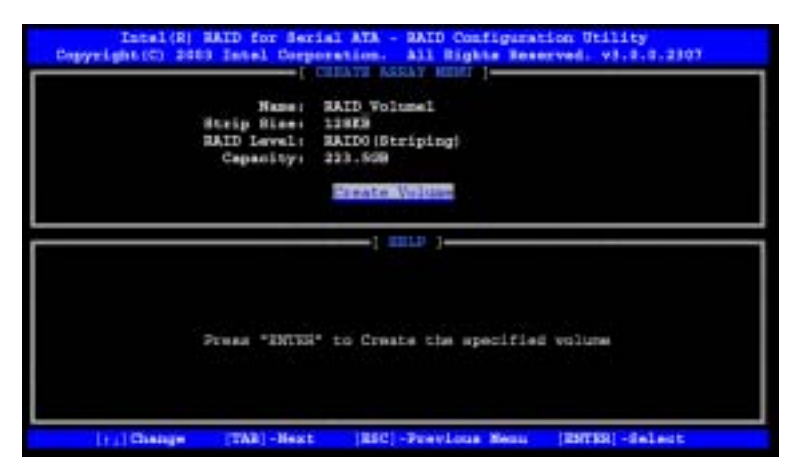

d. When asked "Are you sure you want to create this volume (Y/N), press "Y" to confirm the selection, or type "N" to change and to create the RAID volume. Then, press the <Enter> key to enter the value and return to the main menu.

|     | Manw:<br>Strip Size:<br>SAID Level:<br>Caparity: | RAID Volume<br>13888<br>RAIDO (Strip:<br>223.908 | l<br>ing)    |             |    |
|-----|--------------------------------------------------|--------------------------------------------------|--------------|-------------|----|
| Års | Aos area Aos                                     | want to creek                                    | te this RAID | volume (Y/) | 1) |
|     | Press *ENTER                                     | " to Create :                                    | the specific | i voline    |    |

e. You will return to the main menu with DISK/VOLUME INFORMATION updated as shown in the following screen.

|                                                                                                    | J. Delete<br>J. Delete<br>J. Reset<br>4. Esit   | RAID Vo<br>BAID Vo<br>Disks to   | Non-RAID                               |                                      |                 |
|----------------------------------------------------------------------------------------------------|-------------------------------------------------|----------------------------------|----------------------------------------|--------------------------------------|-----------------|
| RAID Volument<br>ID Same<br>S Mill Volumel<br>E STI 2020338<br>E STI 2020338<br>E STI 2020338<br>Non-Ref Ford | Level<br>BAIDO (Rorige)<br>SANOJIZJ<br>IEAGHDME | Strip<br>12463<br>Junt0<br>Junt1 | 51:00<br>223.500<br>111.708<br>111.708 | Status<br>Normal<br>Normal<br>Normal | Bnotable<br>Yes |

f. Once the above screen appears, use the <Down Arrow> key to select item#4-"Exit" and press the <Enter> key. The following screen will appear:

|                                                                              | 1. Creaty<br>3. Delete<br>3. Reset<br>4. Exit     | BAID Vo<br>Dieke to              | Non-BAID                              |                                      |                 |
|------------------------------------------------------------------------------|---------------------------------------------------|----------------------------------|---------------------------------------|--------------------------------------|-----------------|
|                                                                              | Are you sure yo                                   | n want t                         | o exit7 (T                            | /mp +                                |                 |
| RAID Volumesi<br>ID Nerm<br>0 HAID_Volume1<br>1 ST313032385<br>1 ST313032385 | - Level<br>NAIDO (Stripe)<br>SEAGISES<br>SEAGHOND | Strip<br>12053<br>PortS<br>PortS | 8166<br>223,568<br>111,768<br>111,768 | Status<br>Normal<br>Sormal<br>Sormal | Bootable<br>Tes |
| Non-RAID Disks:                                                              |                                                   |                                  |                                       |                                      |                 |

g. When asked "Are you sure you want to exit? (Y/N): ", type "Y" to confirm the selections and exit the "Create RAID Volume" menu. Press the <Enter> key to return to the main menu.

#### Deleting RAID Volume:

a. When you are in the main menu, use the <Down Arrow> and the <Upper Arrow> keys to select item#2-"Delete RAID Volume" in the main menu.

b When the item# 2 is highlighted, press the <Enter> key to select the item: "Delete RAIDVolume". The following screen will appear:

| In<br>Copyright | tel(R) BAID for<br>(C) 2003 Intel C | Serial XTA - B<br>Serperation. A | All Configura<br>11 Rights Res<br>NORM | tion Dtili<br>erved: v3. | ty<br>0.0.2307 |
|-----------------|-------------------------------------|----------------------------------|----------------------------------------|--------------------------|----------------|
| MAID Volume1    | AATDO (HEATPA)                      | Drivas<br>3                      | 223.558                                | Normal                   | Dootable       |
| Deleting        | a vuluma wili d<br>any member filak | astroy the vol                   | une data on ti<br>ailable as po        | he drive(s<br>s-BAID die | jand<br>ka.    |
| 11134           | lect [48                            | Cr]-Previous b                   | HELL HE LOUT                           | Lo]- Delst               | e Volume       |

c.Select the volume and press the <Delete> key to delete the RAID volume. The following screen will appear:

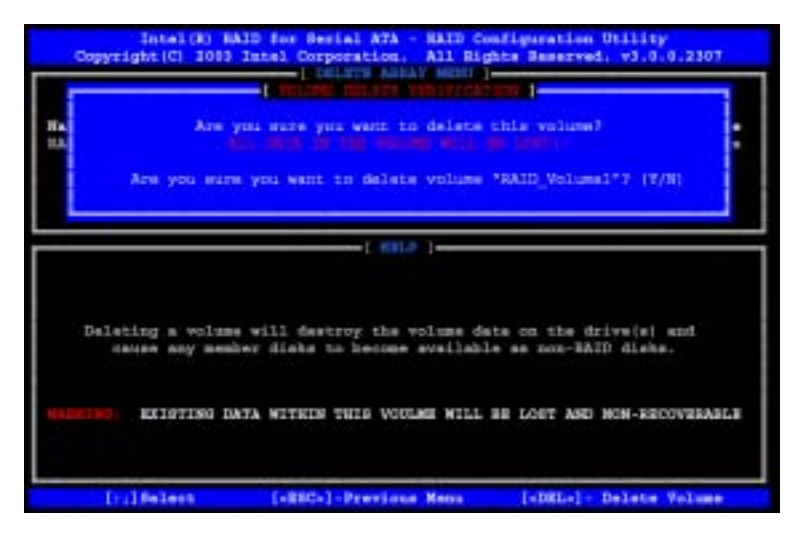

d.When asked "Are you sure you want to delete this volume?", type "Y" to confirm the deletion of the RAID Volume, and press the <Enter> key to return to the main menu. (\*Note: the <Esc> key is used to select the previous menu.)

Reset Disks to Non-RAID:

a. When you are in the main menu, use the <Down Arrow> and the <Upper Arrow> keys to select item#3-"Reset Disks to Non-RAID" in the main menu.

b When the item# 3 is highlighted, press the <Enter> key to select the item- "Reset Disks to Non-RAID". The following screen will appear:

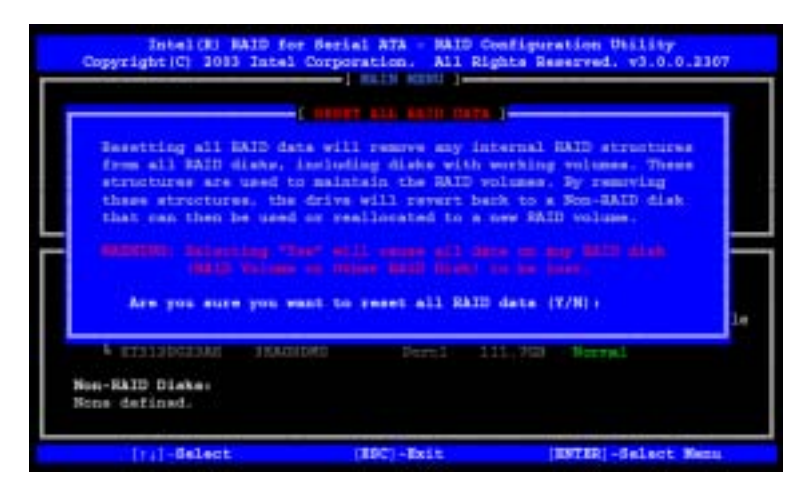

c.When asked "Are you sure you want to reset all RAID data (Y/N):", type "Y" to confirm the selection, and press the <Enter> key to return to the main menu. (\*Press the <Esc> key to select the previous menu.)

#### 2. Exiting the ICH5R SATA RIAD Configuration Utility Program:

a. When you are in the main menu, use the <Down Arrow> and the <Upper Arrow> keys to select item#4-"Exit" in the main menu.

b When the item# 4 "Exit" is highlighted, press the <Enter> key.

c.When asked "Are you sure you want to exit? (Y/N):" Type "Y" to confirm the selection, and press the <Enter> key to exit the ICH5R SATA RIAD Configuration Utility Program. The system will start to re-boot.

# C-2 Installing the Windows XP/2000 for systems with RAID Functions

#### New Operating System-Windows XP/2000 Installation

a. Insert Microsoft Windows XP/2000 Setup CD in the CD Driver, and the system will start booting up from CD.

b. Press the <F6> key when the message-" Press F6 if you need to install a third party SCSI or RAID driver" displays.

c. When the Windows XP/2000 Setup screen appears, press "S" to specify additional device(s).

d. Insert the driver diskette-"Intel AA RAID XP/2000 Driver for ICH5R into Drive A: and press the <Enter> key.

e. Choose Intel(R)82801ER SATA RAID Controller from the list indicated in the XP/2000 Setup Screen, and press the <Enter> key.

f. Press the <Enter> key to continue the installation process. (If you need to specify any additional devices to be installed, do it at this time.) Once all devices are specified, press the <Enter> key to continue with the installation.

g. From the Windows XP/2000 Setup screen, press the <Enter> key. The XP/2000 Setup will automatically load all device files and then, continue the Windows XP/2000 installation.

(\*Note: the current version of the ICH5R SATA RAID Utility can only support Windows XP/2000 Operating System.)

h. After Windows XP/2000 Installation is completed, the system will automatically reboot.

i. Insert Supermicro CD that came with the package into the CD Drive during system reboot, and the following screen will appear:

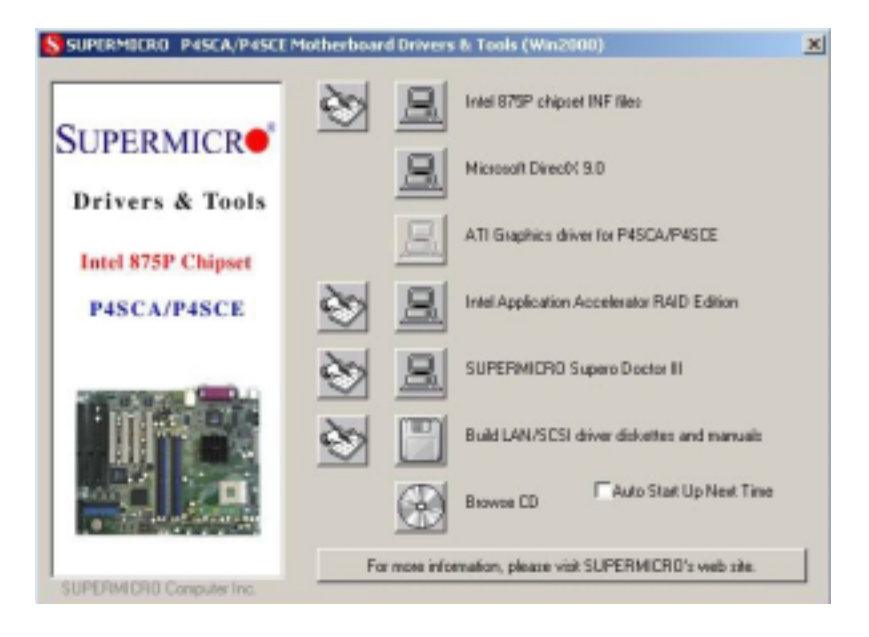

Figure 2-6. Driver/Tool Installation Display Screen

(\*Note: Click the icons showing a hand writing on paper to view the readme files for each item. Click the computer icons to the right of these items to install each item (from top to the bottom) one at a time. After installing each item, you must re-boot the system before moving on to the next item on the list. You should install everything here except for the SUPER Doctor utility and the LAN/SCSI driver diskettes, which are optional. The bottom icon with a CD on it allows you to view the entire contents of the CD.)

# Installing Intel Application Accelerator Utility

a. When the above screen appears, click on the icon marked "Application Accelerator RAID Edition" on the screen, and the following screen will appear:

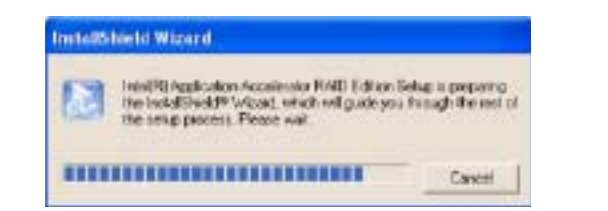

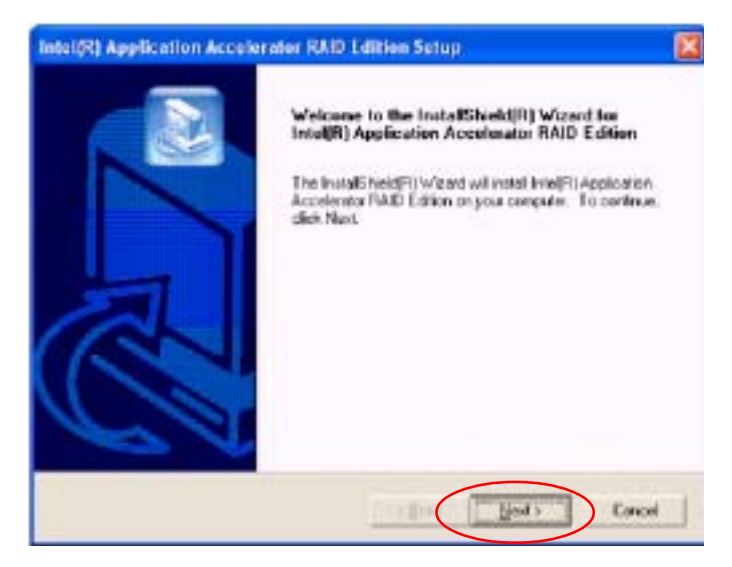

b. When the above screen appears, click on the icon marked "Next" on the screen, and the following screen will appear:

| Intel(R) Application Accelerator RAID Edition Setup                                                                                                    |      |
|----------------------------------------------------------------------------------------------------|------|
| Licence Agreement Please read the lidewing locnce agreement parelyly.                                                                                                    |      |
| Press for PACE DOWN key to see the rest of the agreement                                                                                                    |      |
| INTEL SOFTWARE LICENSE AGREEMENT Jubbs / Beta, Organizational Line)<br>IMPOREANT - READ BEFORE COPYING, INSTALLING OR USING.<br>Do not use or lead this activate and any national deviced metanicity (orderived), the<br>"Software"s unit you have carefully read the following terms and conditions: By loading or<br>using the Software, you agree to the terms of this Agreement. If you do not were to so<br>agree, do not install or use the Software. | 100  |
| The Software contains pre-release "alpha" or "bets" code, which way not be hulp                                                                                                    | 8    |
| Do you accept all the terms of the preceding License Agreement? If adarchoose No, the setup will cleare. To install Intel®() Application Accelerator IIAID Edition, you must accept it agreement.                                                                                                    | he _ |

c. After reading the License Agreement, click on the icon marked "Yes" on the screen, and the following screen will appear:

d. Specify the folder that you want the program to be installed in and then, click on the icon marked "Next" to begin the installation process.

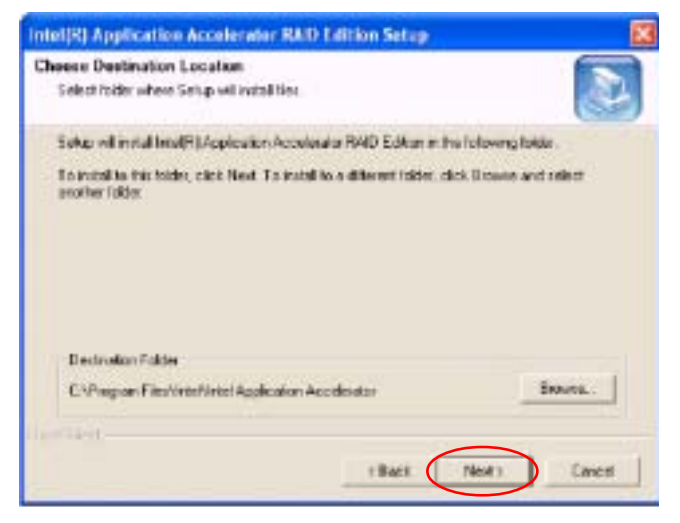

e. Specify a program folder where you want the Setup to add the program icon as shown in the following screen and click on the icon marked "Next".

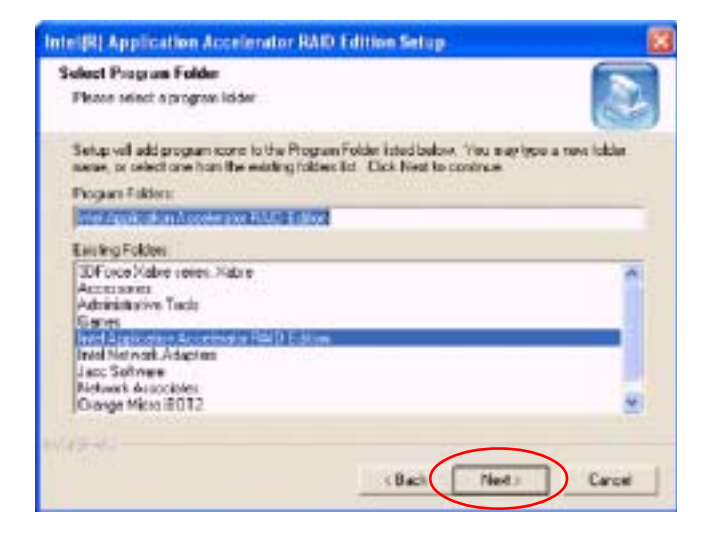

f. The following screen will appear to display the status of the Intel Application Accelerator RAID Edition Installation.

| Intel(R) Application Accelerator RAD Edition Setup                                        | 8 |
|-------------------------------------------------------------------------------------------|---|
| Settep Status                                                                             | 5 |
| Intel(R) Application Accelerator RAD Edition Setup is performing the sequented operations |   |
| Installing                                                                                |   |
| 95N                                                                                       |   |
|                                                                                           |   |
| Interfaces                                                                                |   |
| Care                                                                                      | - |

g. Once the Application Accelerator RAID Edition installation is completed, the following screen will appear and the system will start to re-boot.

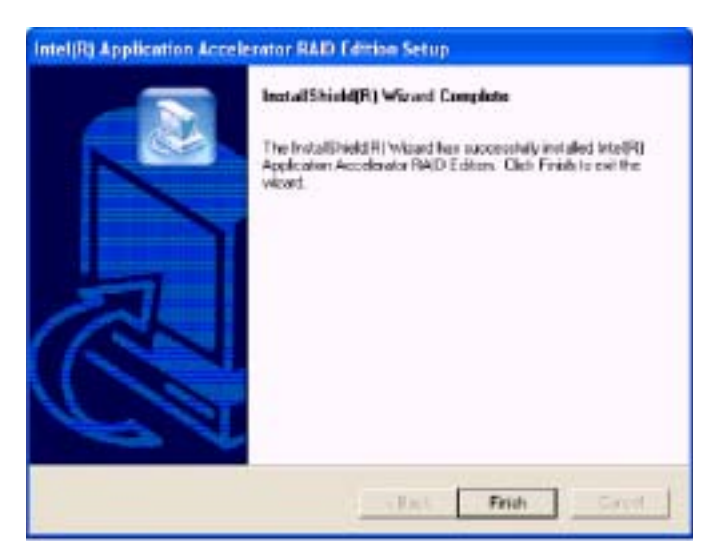

(\*Note: Once the XP/2000 Operating System is installed, please read the "Readme text files" for the instructions to use the SATA RAID Utility in the Windows XP/2000 OS environment.)

# C-3 Intel Application Accelerator (IAA) Workaround Tool for the Windows 2003 Operating System

(\*The Windows 2003 OS is currently not supported by the Intel Application Accelerator Software. Please follow the instructions listed below to workaround this issue.)

1. Click "Start" and select "Programs" from the Pop Up menu.

2. Click "Intel(R) Application Accelerator RAID Edition" and select "Intel Application Accelerator" from the Pop Up menu.

3. Right click on "Intel Application Accelerator" and select "Properties" from the Pop Up menu as shown below:

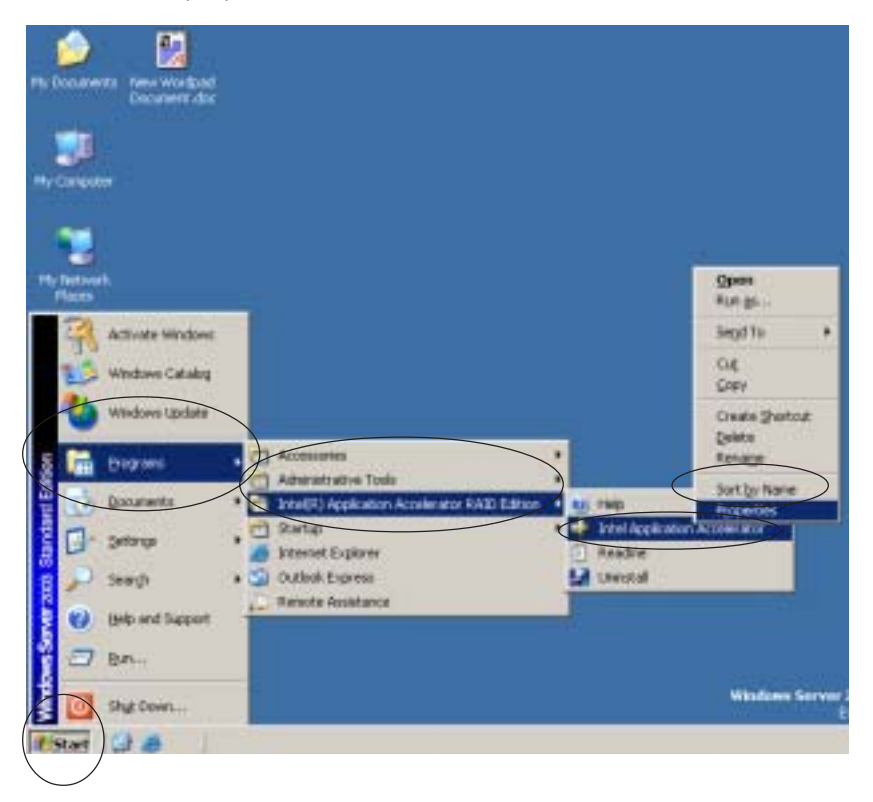

4. Select the Compatibility Tab from the Intel Application Accelerator Properties Menu as shown below:

| Intel Application Accelerator Properties                                                                                                    | <u>? ×</u> |
|----------------------------------------------------------------------------------------------------|------------|
| General   Shortcut Compatibility   Security                                                                                                    |            |
| If you have problems with this program and it worked correctly or<br>an earlier version of Windows, select the compatibility mode that<br>matches that earlier version. | r:         |
| Compatibility mode                                                                                                    |            |
| Run this program in compatibility mode for:                                                                                                    |            |
| Windows 95                                                                                                    |            |
| Settings                                                                                                    |            |
| Run in 256 colors                                                                                                    |            |
| 🗖 Run in 640 x 480 screen resolution                                                                                                    |            |
| Disable visual themes                                                                                                    |            |
|                                                                                                    |            |
| User account privileges                                                                                                    |            |
| Allow non-administrators to run this program                                                                                                    |            |
| Learn more about <u>program compatibility</u> .                                                                                                    |            |
| OK Cancel App                                                                                                    | y          |

5. Select the checkbox beside the item "Run this program in compatibility mode for:" as shown below:

| Intel Application Accelerator Properties                                                                                                    | <u>? x</u>   |
|----------------------------------------------------------------------------------------------------|--------------|
| General Shortcut Compatibility Security                                                                                                    |              |
| If you have problems with this program and it worked correctly<br>an earlier version of Windows, select the compatibility mode to<br>matches that earlier version.<br>Compatibility mode<br>Run this program in compatibility mode for: | y on<br>that |
| Windows 95                                                                                                    |              |
| Windows 95<br>Windows 98 / Windows Me<br>Windows NT 4.0 (Service Pack 5)<br>Windows 2000<br>Windows XP<br>Run in 640 x 480 screen resolution<br>Disable visual themes                                                                   |              |
| User account privileges<br>Allow non-administrators to run this program                                                                                                    |              |
| Learn more about <u>program compatibility</u> .                                                                                                    |              |
| OK. Cancel <u>/</u>                                                                                                    | Apply        |

- 6. Select the correct OS type for your system from the Pull-Down menu.
- 7. Click "Apply" and "OK" to complete your selection as shown below:

| Intel Application Accelerator Properties                                                                                                    | ? × |
|----------------------------------------------------------------------------------------------------|-----|
| General Shortcut Compatibility Security                                                                                                    |     |
| If you have problems with this program and it worked correctly on<br>an earlier version of Windows, select the compatibility mode that<br>matches that earlier version. |     |
| Bun this program in compatibility mode for                                                                                                    |     |
| Windows XP                                                                                                    |     |
| Settings                                                                                                    |     |
| 🗖 Run in 256 colors                                                                                                    |     |
| 🔲 Run in 640 x 480 screen resolution                                                                                                    |     |
| Disable visual themes                                                                                                    |     |
|                                                                                                    |     |
| User account privileges                                                                                                    |     |
| Allow non-administrators to run this program                                                                                                    |     |
| <u> </u>                                                                                                    |     |
| Learn more about <u>program compatibility</u> .                                                                                                    |     |
| OK Cancel Appl                                                                                                    |     |

# C-4 Rebuilding SATA RAID1

# Procedures to Rebuild RAID1

(\*If necessary, please download documentation from Intel's website at: Intel® Application Accelerator RAID Edition.)

1. Once a hard drive disk has failed, a pop- up message will appear to alert you that the RAID Volume has been degraded and the following screen will appear:

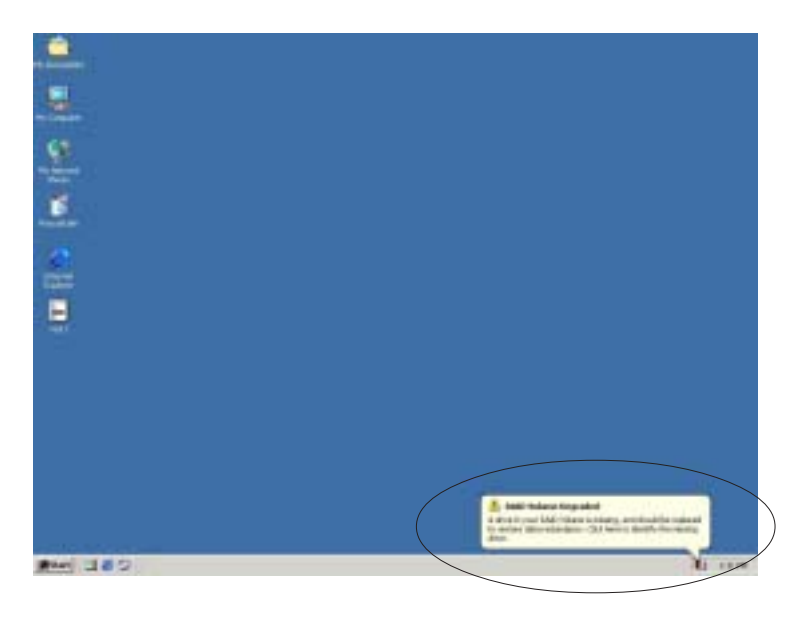

2. Then, you can double click the Intel AARE (SATARAID Controller) menu, and it will show you what is missing or not working as the screen shown below:

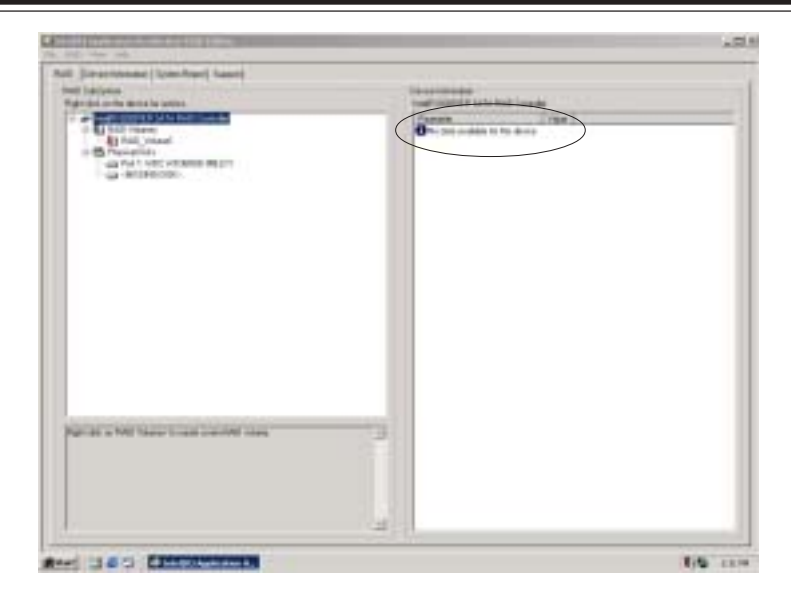

3. Unplug the bad HDD and replace it with a new one.

4. After you have replaced the bad HDD with a good one, go to "Disk Management" of your system. The following screen will appear:

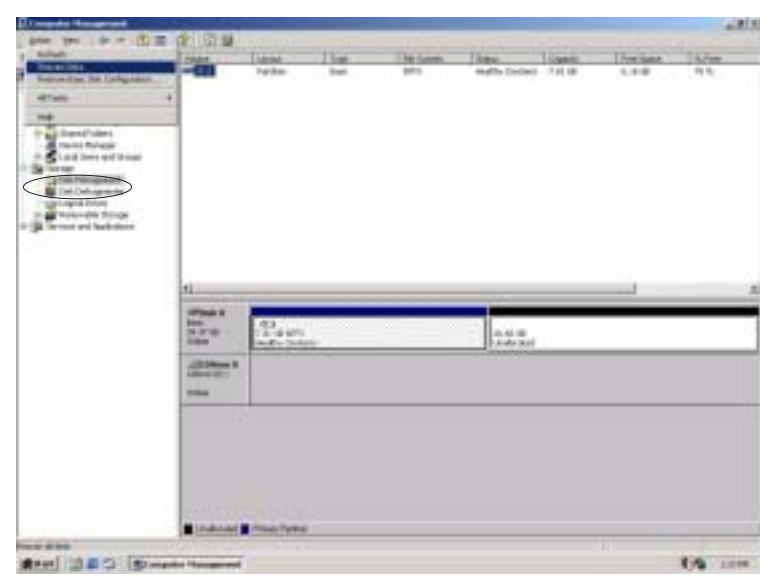

5) Then click "Action" to scan disks.

6) Once the disk manager detects the new disk that you've installed. It will show an "Unknown" disk as indicated in the following screen:

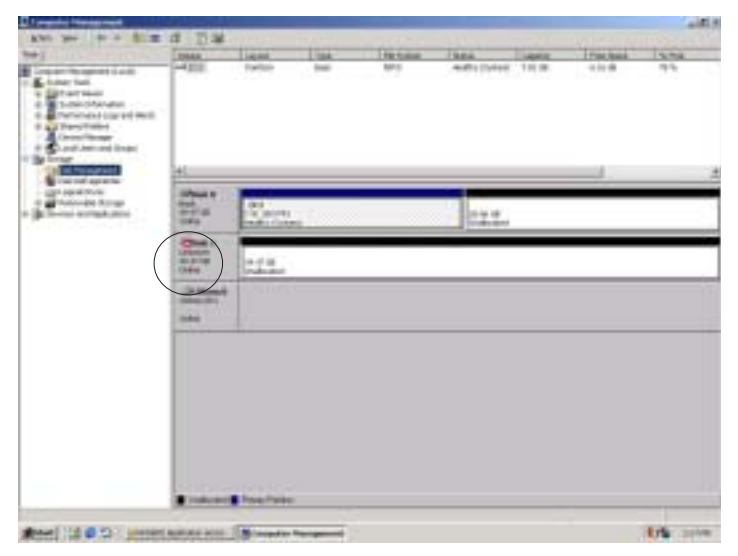

7. Once the above screen appears, right click on the new disk and It will bring up a manual for the new disk. Select the item-"Write Signature" to the new disk and the following screen will appear:

|                                                                                                    | 10.00 | Lana -   | 1.00 | Phylipson: | 10004   | 1 identity | True land | 1 in fine |
|----------------------------------------------------------------------------------------------------|-------|----------|------|------------|---------|------------|-----------|-----------|
| A result of a result of a resu |       | Parties: | 1    | 141        | ad year | 11.0       | 0.09      | 144       |
|                                                                                                    | s     |          |      |            |         |            | _         |           |
|                                                                                                    |       | 10 ANT   |      |            | 111     | -          | _         | -         |
|                                                                                                    | 2     |          |      |            |         |            |           |           |
|                                                                                                    | 1221  |          |      |            |         |            |           |           |
|                                                                                                    | -     |          | /    |            |         |            |           |           |
|                                                                                                    |       |          |      |            |         |            |           |           |
|                                                                                                    |       |          |      |            |         |            |           |           |
|                                                                                                    |       |          |      |            |         |            |           |           |
|                                                                                                    |       |          |      |            |         |            |           |           |

8. After you finished writing the signature to the new disk, Open the Intel AARE application again. **(\*Note: Do not reboot the system as prompted to avoid losing data!!)** 

9. This time it should detect that you have a new disk available.

10. Right click on the new disk and select "Rebuild to disk" and the following screen will appear:

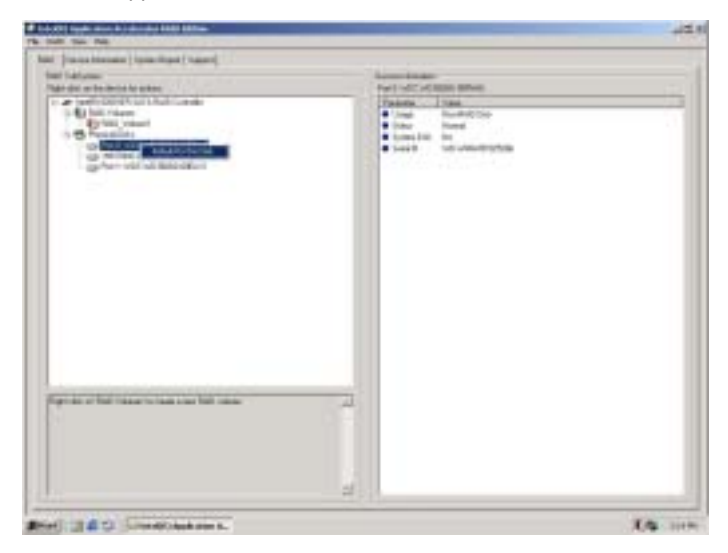

11. Once you've made your selection, you can go up to the setting of "RAID Volume" to see the process of rebuilding RAID1 in progress. The following screen will appear:

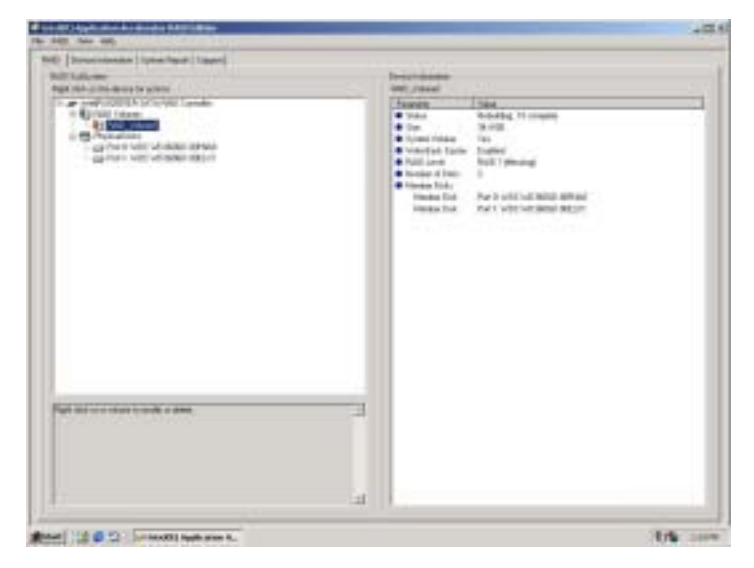

# C-5 Installing the Operating System and other Software Programs

After all the hardware has been installed, you must first install the operating system, and then, other software drivers. The necessary drivers are all included on the Supermicro CDs that came packaged with your motherboard. (\*Note: for the Windows 2003 OS, please refer to Page C-14.)

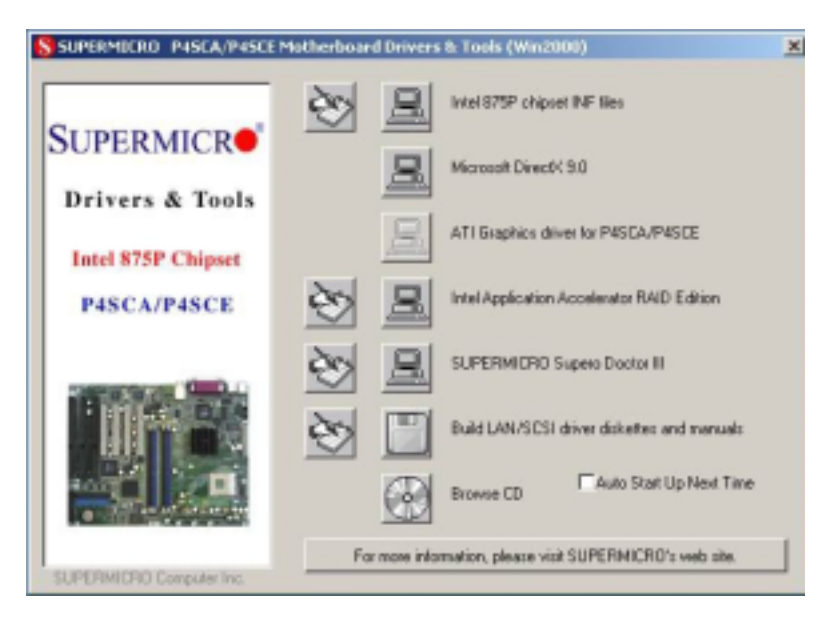

#### Driver/Tool Installation Display Screen

(\*Note: Click the icons showing a hand writing on paper to view the readme files for each item. Click the computer icons to the right of these items to install each item (from top to the bottom) one at a time. After installing each item, you must re-boot the system before moving on to the next item on the list. You should install everything here except for the SUPER Doctor utility and the LAN/SCSI driver diskettes, which are optional. The bottom icon with a CD on it allows you to view the entire contents of the CD.)

# Supero Doctor III

The Supero Doctor III program is a Web base management tool that supports remote management capability. It includes Remote and Local Management tools. The local management is called SD III Client. The Supero Doctor III program included on the CDROM that came with your motherboard allows you to monitor the environment and operations of your system. Supero Doctor III displays crucial system information such as CPU temperature, system voltages and fan status. See the Figure below for a display of the Supero Doctor III interface.

#### Supero Doctor III Interface Display Screen-I (Health Information)

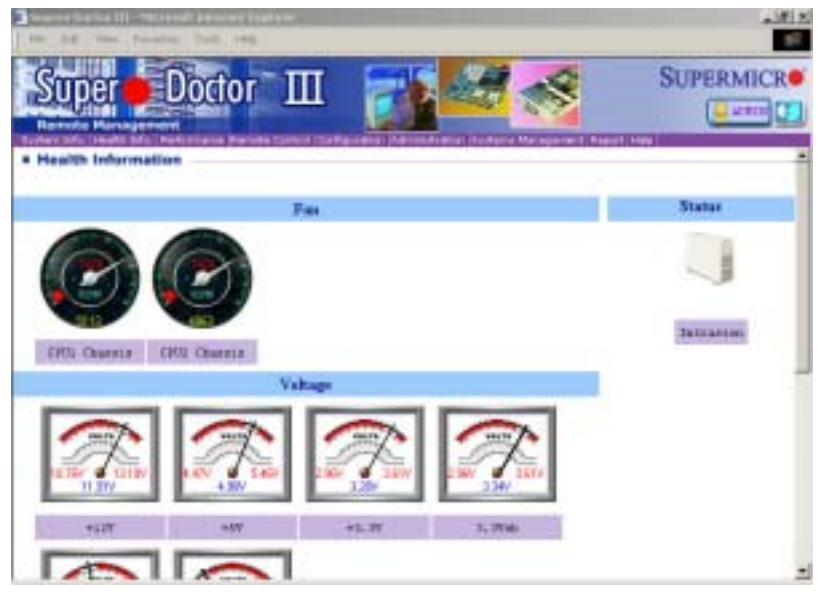

#### Supero Doctor III Interface Display Screen-II (Remote Control)

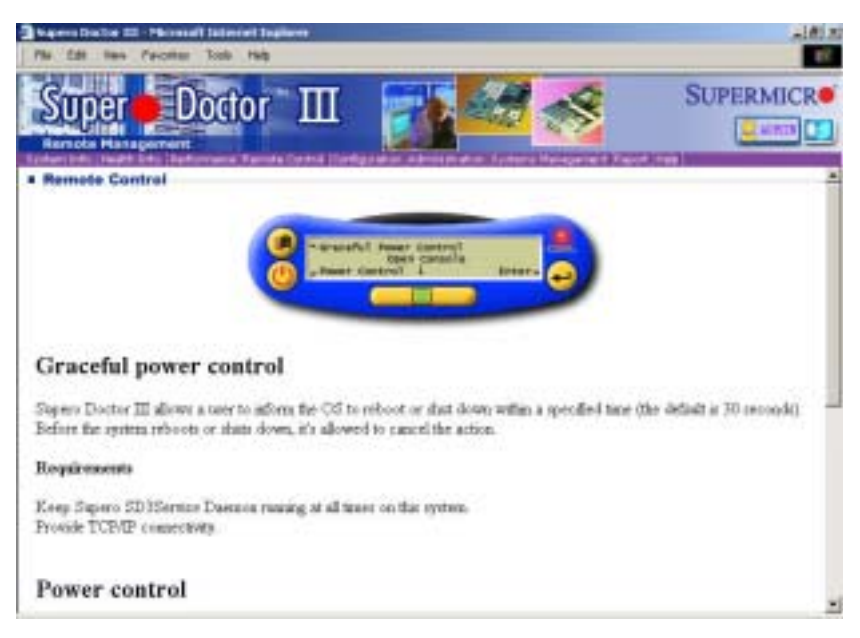

(\*Note: SD III Software Revision 1.0 can be downloaded from our Website at: ftp://ftp.supermicro.com/utility/Supero\_Doctor\_III/. You can also download SDIII User's Guide at: http://www.supermicro.com/PRODUCT/ Manuals/SDIII/UserGuide.pdf. For Linux, we will still recommend Supero Doctor II.)